# 해운 매뉴얼 ( E L V I S )

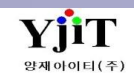

# ELVIS 해운 업무

|   | [ ]                                                | 차      |   | 례 ]                          |    |
|---|----------------------------------------------------|--------|---|------------------------------|----|
|   |                                                    |        |   |                              |    |
| 1 | B/L Navigaiotn                                     |        | 6 | 정산                           |    |
|   | (1) B/L Navigaiotn 조회                              | 3      |   | (1) 청구서 리스트 조회               | 27 |
| • |                                                    |        |   | (2) 정구서 발행                   | 28 |
| 2 |                                                    |        |   | (3) 시물걸의서 디스트 소외             | 29 |
|   | (1) House 관리 퀵메뉴                                   | 4<br>5 |   | (5) 해외정산서 조회 및 Statement 발행  | 31 |
|   |                                                    | J      |   | (6) 해외정산서 발행                 | 32 |
| 3 | House B/L<br>(1) House B/L List 조회<br>(2) House 입력 | 6<br>7 | 7 | <b>출력</b><br>(1) Document 출력 | 33 |
| 4 | Master B/L                                         |        | 8 | 실적                           |    |
|   | (1) Master B/L List 조회 :                           | 16     |   | <br>(1) 기간별 실적 출력            | 34 |
|   | (2) Master 입력                                      | 17     |   | (2) 그룹별 실적 조회 1              | 35 |
|   | (3) S/R 출력                                         | 23     |   | (3) 그룹별 실적 출력 2              | 36 |
| 5 | 기타 업무                                              |        | 9 | 온라인 접수                       |    |
|   | (1) Correction Advice 입력                           | 24     |   | (1) 온라인 접수 방법                | 37 |
|   | (2) B/L 마감                                         | 25     |   |                              |    |
|   | (3) 선박스케줄 관리 2                                     | 26     |   |                              |    |

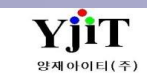

### **B/L Navigation**

업무별 비엘 진행 현황을 조회 한다.

| Navigation X                                                                                                    | [하며 성명]                                                                                |
|----------------------------------------------------------------------------------------------------|----------------------------------------------------------------------------------------|
| B/L Navigation 해운 ▼ 수출 ▼ ETD ▼ 2019-09-01 圖 ~ 2019-10-30 圖 담당자 ADMIN ④ 양자이이터 PoL ▼                                                                                                    |                                                                                        |
| No         서비스         House B/L No         Master B/L No         수舎입         DOC         청구사         DR/CR         지출         TAX         E-TAX         TAX 결과         전표         입금         원장         월 마감         EDI         EDI 결과         정정 전송         정정 결과         A/N 발행         D/O 발행         컨테이너 반담           1         SEA         JK(K)         수출         O         O | <ul> <li>・ 각 업무별 HB/L 기준으로 업무 진행 현황을 조회한다.</li> <li>・ 우클릭으로 Excel 변환이 가능하다.</li> </ul> |
| 2         SEA         VIITS019100701                                                                                                    | • ○ 진행 예정 		 진행중                                                                       |
| 5         SEA         BMASTER         BMASTER         △≦         ○         ○         ○         ○         ○         ○         ○         ○         ○         ○         ○         ○         ○         ○         ○         ○         ○         ○         ○         ○         ○         ○         ○         ○         ○         ○         ○         ○         ○         ○         ○         ○         ○         ○         ○         ○         ○         ○         ○         ○         ○         ○         ○         ○         ○         ○         ○         ○         ○         ○         ○         ○         ○         ○         ○         ○         ○         ○         ○         ○         ○         ○         ○         ○         ○         ○         ○         ○         ○         ○         ○         ○         ○         ○         ○         ○         ○         ○         ○         ○         ○         ○         ○         ○         ○         ○         ○         ○         ○         ○         ○         ○         ○         ○         ○         ○         ○         ○         ○         ○         ○                              | • B/L Navigaiotn 화면이 닫힌 경우, 👩 를 클릭하면 해당<br>화면을 다시 볼수 있다                                |
| 8       SEA       13213232                                                                                                    |                                                                                        |
| 13       SEA       SLIPTEST       MSLIPTEST01 $22$ $0$ $0$ <th></th>                                                                                                    |                                                                                        |
|                                                                                                    |                                                                                        |
|                                                                                                    |                                                                                        |
|                                                                                                    |                                                                                        |
|                                                                                                    |                                                                                        |
| ○ 진행 예정         ● 진행중         ● 오류                                                                                                    |                                                                                        |

-

| Quick Menu        |                                                          |
|-------------------|----------------------------------------------------------|
| 🕒 House B/L 리스트   | [ Quick Menu ]                                           |
| 🦪 House B/L 출력    |                                                          |
| 🗍 House B/L 북사    | 1. House B/L List : H BL List로 갈 수 있다.                   |
| House B/L 번호      | 2. House B/L 출력 : H BL을 출력할 수 있다.                        |
| House Manifest    | 3. House B/L 복사 : 복사하고 싶은 항목을 클릭하여 BL을 복사할 수 있다.         |
| Master B/L        | 4. House B/L 번호 변경 : H BL 번호 변경할 수 있다.                   |
| 오더 관리             | 5. House Manifest Print : H BL 적하목록을 출력할 수 있다.           |
| Co-load B/L 관리    | 6. Master B/L : 해당 H BL하고 콘솔된 M BL로 넘어갈 수 있다.            |
| 🚺 청구서             | 7. 오더 관리 : 오더관리 탭으로 갈 수 있다.                              |
| 📭 해외정산서           | 8. Co - Load B/L 관리 : Co - Load BL 관리 탭으로 갈 수 있다.        |
| C 지출결의서           | 9. 청구서 : H BL에서 생성된 청구서를 확인할 수 있다.                       |
| 수입화물 통관비          | 10. 해외정산서 : H BL 에서 생성된 해외정산서를 확인할 수 있다.                 |
| 매출세금계산서           | 11. 지출결의서 : H BL에서 생성된 지출결의서를 확인할 수 있다.                  |
| 매입세금계산서           | 12. 수입화물 통관비 정산서 : 수입화물 통관비 정산서 화면으로 갈 수 있다.             |
| P/L Sheet         | 13. 매출세금계산서 : 생성된 청구서를 바탕으로 매출세금계산서 관리 화면으로 갈 수 있다.      |
| Notice            | 14. 매입세금계산서 : 생성된 지출결의서를 바탕으로 매입세금계산서 관리 화면으로 갈 수 있다.    |
| Correction Advice | 15. P/L Sheet : H BL&M BL 콘솔 건에 대해 단일 건 실적을 볼 수 있다.      |
|                   | 16. Notice : Notice 항목으로 S/A, A/N등을 출력할 수 있다.            |
| 문서관리              | 17. Correction Advice : Correction Advice 관리화면으로 갈 수 있다. |
| 문서관리(메일선중)        | 18. 문서관리 : 첨부파일들을 등록할 수 있는 관리화면이다.                       |
| Email Send        | 19. 문서관리(메일전송) : 문서관리에 등록되어 있는 자료들을 메일로 보낼 수 있는 관리화면이다.  |
| B/L 변경이력          | 20. Email Send : 파일을 첨부하여 바로 메일을 보낼 수 있는 관리화면이다.         |
| B/L 권한관리          | 21. B/L 변경이력 : BL이 변경된 리스트를 볼 수 있다.                      |
| Tracking          | 22. B/L 권한관리 : 해외지사에서 BL을 조회할 수 있도록 권한을 부여하는 항목이다.       |
|                   | 23. Tracking : BL 상에 기재되어 있는 컨테이너를 조회할 수 있는 화면이다.        |
|                   |                                                          |
|                   |                                                          |

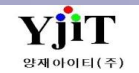

| Quick Menu        |                                                                                            |
|-------------------|--------------------------------------------------------------------------------------------|
| 🕒 Master B/L 리스트  | [ Quick Menu ]                                                                             |
| In S/R Print      |                                                                                            |
| 적하목록 출력           | 1. Master B/L 리스트 : M BL 리스트로 갈 수 있다.                                                      |
| 적하목록 전송           | 2. S/R Print : M BL(=S/R)을 출력할 수 있는 항목이다.                                                  |
| S/R 전송            | 3. 적하목록 출력 : 적하목록을 출력할 수 있다.                                                               |
| Container VGM     | 4. 적하목록 전송 : EDI - 적하목록 전송 화면으로 넘어갈 수 있다.                                                  |
| 🚺 청구서             | 5. S/R 전송 : EDI – S/R 전송화면으로 넘어갈 수 있다.                                                     |
| 📭 해외정산서           | 6. Container VGM : M BL하고 콘솔되어 있는 H BL장의 컨테이너들을 볼 수 있는 항목이다.                               |
| 🔁 지출결의서           | /. 경구적 : M BL에서 생성된 경구적을 돌 수 있다.<br>9. 헤어져서너 · M 만에너 새성된 헤어져서너를 볼 수 있다.                    |
| 매출세금계산서           | 0. 애외장전지 : M DL에지 생성된 애외장전지를 줄 두 있다.<br>0. 지층경이너 : M D 에너 새서된 지층경이너를 볼 수 이다.               |
| 매입세금계산서           | 5. 시물실의시 : M DL에시 영영관 시물실의시물 볼 두 있다.<br>10. 매추세그게사서 · 새서되 처그서를 바타으로 매추세그게사서 과리 하며으로 간 스 이다 |
| P/L Sheet         | 10. 배일세금계산서 : 생성된 지축격이서록 바탕으로 매입세금계산서 관리 화면으로 갈 수 있다.                                      |
| Notice            | 12. P/L Sheet : H BL&M BL 콘솔 건에 대해 단일 건 실적을 볼 수 있다.                                        |
| Correction Advice | 13. Notice : Notice 항목으로 S/A, A/N등을 출력할 수 있다.                                              |
| 문서관리              | 14. Correction Advice : Correction Advice 관리화면으로 갈 수 있다.                                   |
| 문서관리(메일전송)        | 15. 문서관리 : 첨부파일들을 등록할 수 있는 관리화면이다.                                                         |
| Email Send        | 16. 문서관리(메일전송) : 문서관리에 등록되어 있는 자료들을 메일로 보낼 수 있는 관리화면이다.                                    |
| B/L 권한관리          | 17. Email Send : 파일을 첨부하여 바로 메일을 보낼 수 있는 관리화면이다.                                           |
|                   | 18. B/L 권한관리 :해외지사에서 BL을 조회할 수 있도록 권한을 부여하는 항목이다.                                          |
|                   |                                                                                            |
|                   |                                                                                            |
|                   |                                                                                            |
|                   |                                                                                            |
|                   |                                                                                            |
|                   |                                                                                            |
|                   |                                                                                            |

### 해운 - House B/L List 조회

#### [해운 -> House B/L -> House B/L 리스트 ]

| [SEA] House B/L List  |                                                                                                    |                |                                       |         |                                   | [          | 🔍 검색(A)    | 초기화(C)     | 👍 출락(P) | ) 🌛 PrintList | [화면 설명 ]                           |  |  |  |  |
|-----------------------|----------------------------------------------------------------------------------------------------|----------------|---------------------------------------|---------|-----------------------------------|------------|------------|------------|---------|---------------|------------------------------------|--|--|--|--|
| Main 7 Eł             | Main 71EF                                                                                                |                |                                       |         |                                   |            |            |            |         |               |                                    |  |  |  |  |
| 1 And Calact          | Chinmont Co                                                                                              | alact v        | ① Main : HB/L을 조회하기 위한 기본조건 항목이 표시된다. |         |                                   |            |            |            |         |               |                                    |  |  |  |  |
|                       |                                                                                                    | siect v        | AN                                    |         | 기타 : HB/L을 조회하기 위한 기타조건 항목이 표시된다. |            |            |            |         |               |                                    |  |  |  |  |
|                       |                                                                                                    | Drint Dop      | An                                    | 5616    | (( V                              |            | 0.017.31/7 |            |         |               |                                    |  |  |  |  |
|                       |                                                                                                    | Рппс кер       | ort B/L                               |         | • Спеск                           | B/L        | * 운영소건(F   | PP/CC)신택   |         | ~             | 수출입 : 수입/수출을 선택한다.                 |  |  |  |  |
| 외물다리진역                | ~                                                                                                    |                |                                       |         |                                   |            |            |            |         |               |                                    |  |  |  |  |
| House B/L Information |                                                                                                    |                | Shipment : House/Direct를 선택한다.        |         |                                   |            |            |            |         |               |                                    |  |  |  |  |
| No V House B/L No     | Master B/L No                                                                                            | S/R No         | 수출입                                   | FCL/LCL | 권한                                | ETD 🔺      | ETA        | Onboard    | POR     | POL           |                                    |  |  |  |  |
| 1 🔲 NR7535209         | NR110211021102                                                                                           | SRSE19010009   | 수출                                    | FCL     | Triangle                          | 2019-01-01 | 2019-01-18 | 2019-01-01 |         |               | 권한 : ELVIS를 글로벌하게 사용하는 업체의 경우      |  |  |  |  |
| 2 🔲 YJS1801000040     | NR110211021102                                                                                           | SRSE19010009   | 수출                                    | FCL     | Triangle                          | 2019-01-01 | 2019-01-18 | 2018-01-23 |         |               | 타 해외지점에서 권한을 부여 받은 BL을 조회 할 수 있다.  |  |  |  |  |
| 3 🔲 YJS1812000021     | NR110211021102                                                                                           | SRSE19010009   | 수출                                    | FCL     | Triangle                          | 2019-01-01 | 2019-01-18 | 2018-12-12 |         |               |                                    |  |  |  |  |
| 4 🔲 YJS1901000001     | NRNRNRNRNRNRN                                                                                            | SRSE19010010   | 수출                                    | FCL     | Origin                            | 2019-01-01 | 2019-01-09 | 2019-01-01 |         | KRPUS 1       | AND · 조거은 모드 마조하느 자리를 조히하다         |  |  |  |  |
| 5 🔲 YJS190100008      | NR110211021102                                                                                           | SRSE19010009   | 수출                                    | FCL     | Origin                            | 2019-01-01 | 2019-01-18 | 2019-01-01 |         |               | OR : 여러 조건 중 하나라도 만족하는 자료를 조회하다.   |  |  |  |  |
| 6 🔲 YJS1901000011     |                                                                                                    |                | 수출                                    | FCL     | Origin                            | 2019-01-01 | 2019-02-01 | 2019-01-01 |         | KRPUS (       |                                    |  |  |  |  |
| 7 🔲 YJS1901000012     |                                                                                                    |                | 수출                                    | FCL     | Origin                            | 2019-01-01 | 2019-02-01 | 2019-01-01 |         | KRPUS (       | Duint Danaut , 초러친그지 친는 기표도면은 지정한면 |  |  |  |  |
| 8 🔲 ILIL20191001      | ILIL20191001M                                                                                            | ILIL20191001SR | 수입                                    | LCL     | Destination                       | 2019-01-03 | 2019-01-04 | 2019-01-03 |         | CNYNT I       | Print Report : 물덕아고사 아픈 리포트명을 시장아면 |  |  |  |  |
| 9 🔲 KIMKIM6631        | TESTES123                                                                                                | SRSE19010007   | 수출                                    | FCL     | Origin                            | 2019-01-15 | 2019-01-23 | 2019-01-15 |         | KRPUS (       | 오른쪽에 리포트 종류를 추가로 지정하여 줄력 할 수 있다.   |  |  |  |  |
| 10 YJYJ6631           | YJKIM6631                                                                                                | SRSE18120017   | 수출                                    | FCL     | Origin                            | 2019-01-18 | 2019-01-18 | 2019-01-18 |         | KRPUS 1       |                                    |  |  |  |  |
| 11 COLOAD13456        | SAICMMM19010003                                                                                          | SAICMMM1901000 | 수출                                    | FCL     | Origin                            | 2019-01-25 | 2019-02-21 | 2019-02-04 |         | KRPUS (       | 운임조건(PP/CC) : 운임조건을 선택할 수 있다.      |  |  |  |  |
| 12 DHHEE0071822       | SRSE19010025                                                                                             | SRSE19010025   | 수출                                    | FCL     | Origin                            | 2019-01-25 | 2019-02-21 | 2018-06-15 |         | KRPUS (       |                                    |  |  |  |  |
| 13 🔲 JIEXP0007763     | SRSE19010025                                                                                             | SRSE19010025   | 수출                                    | LCL     | Origin                            | 2019-01-25 | 2019-02-21 | 2018-06-15 |         | KRPUS (       | 친무다이 · 히무다이ㅇㄹ ㅈ히하 스 이다             |  |  |  |  |
| 14 DYTEST5            | JYTEST5                                                                                                  | SRSE19010019   | 수출                                    | FCL     | Origin                            | 2019-01-25 | 2019-01-25 | 2019-01-25 |         | KRPUS (       | · ㅋㅋㅋㅂ·ㅋㅋㅋㅋㅂㅋㅋ 꼬ㅋㅋ ㅜ ㅉㅋ·           |  |  |  |  |
| 15 JYTEST6            | JYTEST6                                                                                                  | SRSE19010020   | 수출                                    | FCL     | Origin                            | 2019-01-25 | 2019-01-25 | 2019-01-25 |         | KRPUS (       |                                    |  |  |  |  |
| 16 JYTEST7            | JYTEST7                                                                                                  | SRSE19010021   | 수출                                    | FCL     | Origin                            | 2019-01-25 | 2019-01-25 | 2019-01-25 |         | KRPUS (       |                                    |  |  |  |  |
| 17 SAIC19010003       | SAICMMM19010003                                                                                          | SAICMMM1901000 | 수출                                    | FCL     | Origin                            | 2019-01-25 | 2019-02-21 | 2019-02-21 |         | KRPUS (       |                                    |  |  |  |  |
| 18 SAICMOM19010001    |                                                                                                    |                | 수출                                    | FCL     | Origin                            | 2019-01-25 | 2019-02-21 | 2019-01-25 |         | KRPUS (       |                                    |  |  |  |  |
| 19 SAICMON19010002    | SAICMAS19010003                                                                                          | SAICMAS1901000 | 수출                                    | LCL     | Origin                            | 2019-01-25 | 2019-02-21 | 2019-01-25 |         | KRPUS (       |                                    |  |  |  |  |
| 20 SAICMON19010003    | 10 🔲 SAICMON19010003 SAICMAS19010003 SAICMAS1901000 수출 FCL Origin 2019-01-25 2019-02-21 2019-01-25 KRPUS |                |                                       |         |                                   |            |            |            |         | KRPUS (       |                                    |  |  |  |  |
| 21 SAICMON19010004    |                                                                                                    |                | 수출                                    | FCL     | Origin                            | 2019-01-25 | 2019-02-21 | 2019-01-25 |         | KRPUS (       |                                    |  |  |  |  |
|                       |                                                                                                    |                |                                       |         |                                   |            |            |            |         |               |                                    |  |  |  |  |
|                       |                                                                                                    |                |                                       | _       | _                                 | _          | _          | _          |         |               |                                    |  |  |  |  |
|                       |                                                                                                    |                |                                       |         |                                   |            |            |            |         |               |                                    |  |  |  |  |

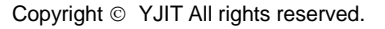

V - 1 - 6

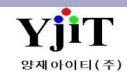

#### [해운 -> House B/L -> House B/L 관리 ]

| [SEA] House B/L (Export)                                              | 🔍 쥠색(A)                                 | S) 🗙 삭제(D) Fax 🥥 출락(P) 🗄 Quick | Quick Menu                                      |                                                               |
|-----------------------------------------------------------------------|-----------------------------------------|--------------------------------|-------------------------------------------------|---------------------------------------------------------------|
|                                                                       | C/D No. SPSE10010029                    | IN10010002                     |                                                 | < HOUSE B/L 입력 방법>                                            |
| House No SAICHINI JOIOOOS                                             | S/K NO SKSE19010028 Master B/L NO SAICH | CUSCOMS B/L NO SATCHIN13010003 | 🤳 House B/L 출력                                  | ● House No : House 번호를 입력한다. 공란으로 저장하면                        |
| Shipment House V Co-Lo                                                | oad 타입 No                               | V B/L Type Original V          | 🗍 House B/L 복사                                  | 자동으로 생성된다                                                     |
| <u>1</u> 기본정보 <u>2</u> 컨테이너 <u>3</u> Marks & Description <u>4</u> 기타정 | 보 <u>5</u> 운임 <u>6</u> Document         | House B/L 번호                   | ● Shipment : House / Direct 중에서 선택한다. Direct 선택 |                                                               |
| Party Information 1                                                   | 스케즐 정보                                  | Issue Information B/L Closed   | House Manifest                                  | 우 House B/L에 Master B/L 면오늘 입력하고 서상하면 Master<br>B/L이 도시에 새성되다 |
| Shipper 0000061 (Q) AMS용 주소                                           | 선사 APLU 🔍 APL LINE                      | 발행일자 2019-01-31 🗐 Switch B/L   | Master B/L                                      | ● Co-Load 타인 : Co-Load타인을 서택하다                                |
| SHIN YOUNG CO LTD                                                     | Pre Vessel                              | B/L <sup>7</sup> I ← THREE ✓   | 오더 관리                                           | ● FCI/ICI · FCI/ICI 그브은 이려하다                                  |
| 440 BON CHON DONG, YOUNG CHUN CITY                                    | Varral                                  |                                | Co-load B/L 관리                                  |                                                               |
| KTONG BOK, KOREA                                                      |                                         |                                | 🗓 청구서                                           | ● b/L Type . Original, surrender 등 bL Type을 전팩한다.             |
|                                                                       | APL YANGSHANJH NUFEIMA                  | 문서정보                           | 💫 해외정산서                                         |                                                               |
|                                                                       | ETD/ETA 2019-01-31 🗐 / 2019-02-10 🗐     |                                |                                                 |                                                               |
| 선택 ~                                                                  | Onboard 2019-01-31                      |                                |                                                 | [1.기본정보]                                                      |
| Consignee                                                             |                                         | 2/00 COYLE AVE.                | 수업와을 통관비                                        | (1) Party Information                                         |
| PMX INDUSTRIES , INC.                                                 |                                         | Coloader <u>Q</u>              | 매출세금계산서                                         | Shipper · 등로 되 거래처를 검색하거나 코드를 인렬하다                            |
| 5300 WILLOW CREEK DRIVE S.W.                                          | P.O.R KRPUS Q BUSAN,KOREA               | 거래처 0000061 🔍 신영(주)            | 매입세금계산서                                         | Consignee · 스인자르 인려하다                                         |
| MS.CARMEN CASEY                                                       | P.O.L KRPUS 🥘 BUSAN,KOREA               | 담당자 ( )                        | P/L Sheet                                       |                                                               |
| TEL(.319)368-7700 EXT`1255                                            | P.O.D CLLSQ (CHICAGO IL USA             | 장고 (Q)                         | Notice                                          | Notify : 증지지를 접락한다.                                           |
| Company                                                               | Delivery CLLSQ (Q) CHICAGO IL USA       | 영업사원 LITE                      | Correction Advice                               |                                                               |
| company                                                               | র্বন্ধ হ কন্য 🔍                         | 당당자 ADMIN @ 양재아이티              | 무서과리                                            |                                                               |
| Notify Cnee 복사 Same as                                                |                                         |                                | 문서만의                                            |                                                               |
| SAME AS CONSIGNEE                                                     | Trade Information                       | JOD NO J219040017              | 문서관리(메일선종)                                      |                                                               |
|                                                                       | 서비스 구간 CY/CY 🗸                          | Sub House Consol               | Email Send                                      |                                                               |
|                                                                       | Incoterms선택 V                           | Sub Master                     | B/L 변경이력                                        |                                                               |
|                                                                       | 운임조건(PP/CC)선택                           | 사업유형 일반 🗸                      | B/L 권한관리                                        |                                                               |
| /d.El                                                                 | Payable At KRSEL Q SEOUL, KOREA         | 서비스 타입 해운 🗸 🗸                  | Tracking                                        |                                                               |
|                                                                       |                                         |                                |                                                 |                                                               |
| AISO NOTIFY                                                           |                                         |                                |                                                 |                                                               |
|                                                                       |                                         |                                |                                                 |                                                               |
|                                                                       |                                         |                                |                                                 |                                                               |

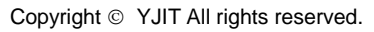

YjiT

양재아이티(주)

#### [해운 -> House B/L -> House B/L 관리]

| [SEA] House B/L (Export)                                              | <mark>&lt; 검색(A)</mark> 🗋 신규(N) 🔚 저장(   | S) 🗙 삭제(D) 🛛 Fax 🥥 출력(P) 🕴 Quick        | Quick Menu               | [1.기본정보]                               |
|-----------------------------------------------------------------------|-----------------------------------------|-----------------------------------------|--------------------------|----------------------------------------|
|                                                                       |                                         |                                         | House B/L 리스트            | 2 스케쥭정보                                |
| House No SAICMIN19010003                                              | S/R No SKSE19010028 Master B/L No SAICH | Customs B/L No SAICMIN19010003          | 🦪 House B/L 출력           |                                        |
| Shipment House V Co-Lo                                                | pad 타입 No · FCL/LCL FCL                 | V B/L Type Original V                   | 🗍 House B/L 복사           | 선사코드, Vessel, ETD/ETA 등록한다             |
| <u>1</u> 기본정보 <u>2</u> 컨테이너 <u>3</u> Marks & Description <u>4</u> 기타정 | 보 <u>5</u> 운임 <u>6</u> Document         | House B/L 번호                            | POL, POD에 따라 수출/수입 구분 한다 |                                        |
| Party Information                                                     | 스케즐 정보 2                                | Issue Information 🔲 B/L Closed          | House Manifest           |                                        |
| Shipper 0000061 (Q) AMS용 주소                                           | 전사 APLU 🔍 APL LINE                      | 발행일자 2019-01-31 🔲 Switch B/L            | Master B/L               | Trada Isfamostica                      |
| SHIN YOUNG CO LTD                                                     | Pre Vessel                              | B/L 개수 THREE ✓                          | 오덕 관리                    | (3) Trade Information                  |
| 440 BON CHON DONG, YOUNG CHUN CITY                                    | Veccel                                  | Torusd At KRSEL                         | Co-load B/L 관리           |                                        |
| KTUNG DUK, KUREA                                                      |                                         | ISSUED AL MASLE                         | 🗓 청구서                    | 서비스 구간 : CY/CY, CY/CFS등 화물이 운송되는 구간을   |
|                                                                       | APL YANGSHANJH NOFEIMA                  | 문서정보                                    | ▶ 해외정산서                  | 선택한다.                                  |
|                                                                       | ETD/ETA 2019-01-31 📰 / 2019-02-10 🛅     | 해외파트너 BINEX03 (Q) BINEX LINE CORP CHICA | C) 지출결의서                 | Incoterms : 운임결제조건을 지정한다.              |
| 선택 ~                                                                  | Onboard 2019-01-31 🛅                    | Partner Addr. 2700 COVIE AVE            | 스이치며 트레비                 | 운임조건(PP/CC) : Incoterms항목에 따라 자동 지정된다. |
| Consignee                                                             |                                         |                                         | 구남외를 당긴다                 | Payable At : 운임이 지불되는 곳을 입력한다.         |
| PMX INDUSTRIES , INC.                                                 |                                         | Coloader (9)                            | 매출세금계산서                  |                                        |
| 5300 WILLOW CREEK DRIVE S.W.                                          | P.O.R KRPUS Q BUSAN, KUKEA              | 거래처 0000061 🔍 신영(주)                     | 매입세금계산서                  |                                        |
| MS.CARMEN CASEY                                                       | P.O.L KRPUS OBUSAN,KOREA                | 담당자 ( )                                 | P/L Sheet                |                                        |
| TEL(.319)368-7700 EXT`1255                                            | P.O.D CLLSQ (CHICAGO IL USA             | 창고 (Q)                                  | Notice                   |                                        |
|                                                                       | Delivery CLLSQ 🍳 CHICAGO IL USA         | 영업사원 LITE ④ LITE                        | Correction Advice        |                                        |
|                                                                       | 최종 도착지 🔍                                | 담당자 ADMIN (Q) 양재아이티                     | 문서관리                     |                                        |
| Notify Q Chee HA Same as                                              |                                         | lob No JS19040017                       | 문서관리(메일전송)               |                                        |
| SAME AS CONSIGNEE                                                     |                                         | Cub Using Creat                         | Email Send               |                                        |
|                                                                       | 서비스 구간 CY/CY 🗸                          | Sub House Consol                        | D/L 변경이라                 |                                        |
|                                                                       | Incoterms선택 🗸                           | Sub Master                              | B/L 현영에역                 |                                        |
|                                                                       | 운임조건(PP/CC)선택 🗸                         | 사업유형 일반 🗸                               | B/L 권한관리                 |                                        |
| 선택 ~                                                                  | Payable At KRSEL Q SEOUL, KOREA         | 서비스 타입 해운 🗸 🗸                           | Tracking                 |                                        |
| Also Notify                                                           |                                         |                                         |                          |                                        |
|                                                                       |                                         |                                         |                          |                                        |
|                                                                       |                                         |                                         |                          |                                        |
|                                                                       |                                         |                                         |                          |                                        |

Copyright © YJIT All rights reserved.

#### [해운 -> House B/L -> House B/L 관리 ]

| [SEA] House B/L (Export) | 🔍 검색(A)                                                                                                    | 5) 🗙 삭제(D) Fax 🛃 출력(P) 🕴 Quick                                                                                                    | Quick Menu                                                                                                    | [1.기본정보]                                                                                                    |
|--------------------------|----------------------------------------------------------------------------------------------------|----------------------------------------------------------------------------------------------------|----------------------------------------------------------------------------------------------------|----------------------------------------------------------------------------------------------------|
| House No SAICMIN19010003 | S/R No SRSE19010028 Master B/L No SAICM                                                                                                    | L House B/L 리스트<br>④ House B/L 출력                                                                                                    |                                                                                                    |                                                                                                    |
| House No SAICMIN19010003 | S/R No SRSE19010028 Master B/L No SAICM<br>bad 타일 No FCL/LCL FCL<br>C케를 정보<br>선사 APLU ④ APL LINE<br>Pre Vessel ④<br>APL YANGSHANJH NOFE1MA<br>ETD/ETA 2019-01-31 m / 2019-02-10 m<br>Onboard 2019-01-31 m / 2019-02-10 m<br>Origin ④<br>P.O.R KRPUS ④ BUSAN,KOREA<br>P.O.L KRPUS ④ BUSAN,KOREA<br>P.O.L KRPUS ④ BUSAN,KOREA<br>P.O.L KRPUS ④ BUSAN,KOREA<br>P.O.D CLLSQ ④ CHICAGO IL USA<br>Delivery CLLSQ ④ CHICAGO IL USA<br>최종 도착지 ④<br>Trade Information<br>서비스 구간 CY/CY ✓<br>Incoterms -선택 ✓<br>Payable At KRSEL ④ SEOUL, KOREA | N19010003       Customs B/L No       SAICMIN19010003         B/L Type       Original          Issue Information       Image: Customs B/L No       B/L Type         Issue Information       B/L Type       Image: Customs B/L No         Issue Information       B/L Closed         발행일자       2019-01-31       Switch B/L         B/L 71수       THREE       Nomination         B/L 71수       THREE       Nomination         B/L 71수       THREE       Secoul, KOREA         B/L 71수       THREE       Secoul, KOREA         B/L 71수       THREE       Secoul, KOREA         B/L 71수       THREE       Secoul, KOREA         B/L 71수       THREE       Secoul, KOREA         B/L 71수       THREE       Secoul, KOREA         B/L 71수       THREE       Secoul, KOREA         Partner Addr       2700 COYLE AVE.       ~         Coloader       Secoul, UNE CORP CHICA         Partner Addr       2700 COYLE AVE.       ~         Coloader       Secoul, UNE CORP CHICA         Stat       Secoul, UNE CORP CHICA         Stat       Secoul, UNE CORP CHICA         Stat       Secoul, UNE Corea         Stat <t< td=""><td><ul> <li>House B/L 홈적</li> <li>House B/L 복사</li> <li>House B/L 번호</li> <li>House Manifest</li> <li>Master B/L</li> <li>으더 관리</li> <li>Co-load B/L 관리</li> <li>하 하고 정산서</li> <li>지 출결의서</li> <li>수입화물 통관비</li> <li>매출세금계산서</li> <li>마입세금계산서</li> <li>P/L Sheet</li> <li>Notice</li> <li>Correction Advice</li> <li>문서관리</li> <li>문서관리</li> <li>Email Send</li> <li>B/L 현장관리</li> <li>Tracking</li> </ul></td><td><ul> <li>(1) Issue Information 발행일자, B/L 개수, Issued At 등록 한다 B/L Closed, Switch B/L, Nomination 체크한다</li> <li>(2) 문서정보</li> <li>해외파트너, Coloader, 거래처, 담당자, 영업사원등 필수 항목 등록 한다</li> </ul></td></t<> | <ul> <li>House B/L 홈적</li> <li>House B/L 복사</li> <li>House B/L 번호</li> <li>House Manifest</li> <li>Master B/L</li> <li>으더 관리</li> <li>Co-load B/L 관리</li> <li>하 하고 정산서</li> <li>지 출결의서</li> <li>수입화물 통관비</li> <li>매출세금계산서</li> <li>마입세금계산서</li> <li>P/L Sheet</li> <li>Notice</li> <li>Correction Advice</li> <li>문서관리</li> <li>문서관리</li> <li>Email Send</li> <li>B/L 현장관리</li> <li>Tracking</li> </ul> | <ul> <li>(1) Issue Information 발행일자, B/L 개수, Issued At 등록 한다 B/L Closed, Switch B/L, Nomination 체크한다</li> <li>(2) 문서정보</li> <li>해외파트너, Coloader, 거래처, 담당자, 영업사원등 필수 항목 등록 한다</li> </ul> |
| Also Notify              |                                                                                                    |                                                                                                    |                                                                                                    |                                                                                                    |
|                          |                                                                                                    |                                                                                                    |                                                                                                    |                                                                                                    |

YjiT

양재아이티(주)

#### [해운 -> House B/L -> House B/L 관리 ]

| [SEA] House B/L (Export) Q 검색(A) 🗋 신규(N) 📓 저장(S) 🗙 삭제                        | (D) Fax 🕥 출력(P) 🖁 Ξ Quick      | Quick Menu                                                |                                  |
|------------------------------------------------------------------------------|--------------------------------|-----------------------------------------------------------|----------------------------------|
| House No SAICMIN19010003 . S/R No SRSE19010028 Master B/L No SAICMIN19010003 | Customs B/L No SAICMIN19010003 | L House B/L 리스트<br><i>④</i> House B/L 출력                  | [ 2. 컨테이너 ]                      |
| Shipment House                                                               | ✓ B/L Type Original ✓          | 🗍 House B/L 복사                                            | Waight Information               |
| 1 기본정보 2 컨테이너 3 Marks & Description 4 기타정보 5 운임 6 Document                   | House B/L 번호                   | ① Weight Information<br>하단 그리드에 컨테이너 정보를 입력하고 저장버튼을 클릭하면. |                                  |
| E 프장수량     Weight Information     E 목 정보     Z                               | House Manifest                 | 상단 그리드에 합계내역이 표시된다. 수정을 하거나                               |                                  |
| No 유형 Qty Part Main 20DVX1 포장갯수 268 H/S Code                                 | 0                              | Master B/L<br>오더 관리                                       | 직접 입력 할 수 있다.                    |
| 1 20FL 1 No No 단위 BX ④ BOXES 품목<br>2 20DV 1 No No                            | 0                              | Co-load B/L 관리                                            | <ol> <li>(2) 품목정보</li> </ol>     |
| Gross W/T 3,082.000                                                          | MAINTIEM                       | 🗓 청구서                                                     | H/S Code , 품목코드나 품목명을 입력한다       |
| Medsure 10.200                                                               |                                | 💫 해외정산서                                                   |                                  |
| 거리이너 홋 스락                                                                    | Say Info                       | 🖒 지출결의서                                                   | 컨테이너 총 수량 : 저장시 컨테이너 수량을 자동등록 된다 |
|                                                                              | 수입화물 통관비                       |                                                           |                                  |
| 전체에너 성보 품목 성보                                                                |                                | 배울세금계산세                                                   |                                  |
| No 커테이너 뱅ㅎ 오형 Cool #1 Cool #2 프장캐스 다의 Wainht Macou                           |                                | 메일레급세인시<br>D/L Shoot                                      |                                  |
| 1 CNTR1234567 20DV \$530654 10 BX 1,024.000 1.2                              | 10 No COC                      | Natica                                                    |                                  |
| 2 CNTR1234568 20FL 5595235 258 BX 2,658.000 15.00                            | 0 No COC                       | Correction Advice                                         |                                  |
|                                                                              |                                | Correction Advice                                         |                                  |
|                                                                              |                                | 문이란덕<br>미네과리/메인저소)                                        |                                  |
|                                                                              |                                | 문서권역(예르인종)                                                |                                  |
|                                                                              |                                |                                                           |                                  |
|                                                                              |                                | B/L 건경이역                                                  |                                  |
|                                                                              |                                | B/L 전안한다<br>Tradica                                       |                                  |
|                                                                              |                                | Tracking                                                  |                                  |
| 268 3,682.000 16.20                                                          | 0                              |                                                           |                                  |
|                                                                              | •                              |                                                           |                                  |
|                                                                              |                                |                                                           |                                  |

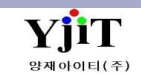

# 해운 - 컨테이너 정보 입력

#### [해운 -> House B/L -> House B/L 관리]

| 컨테이너 정보 물목정보                                                                                                    |             |                                     |                                                              |                                          |                                |                           |                 |              |          |      |           |         |         |
|----------------------------------------------------------------------------------------------------|-------------|-------------------------------------|--------------------------------------------------------------|------------------------------------------|--------------------------------|---------------------------|-----------------|--------------|----------|------|-----------|---------|---------|
|                                                                                                    |             |                                     |                                                              |                                          |                                | 3                         |                 |              |          |      |           |         |         |
| No 컨테이너 번호 유형 Seal #1 Seal #2                                                                                                    | 포장갯수 단위     | Weight                              | Measure Part(Y/                                              | N) SOC/COC                               | Main                           | Main B/L No.              | AMS Detail      | 총중량          | AMS Load | 계측방법 | 책임업체      | 책임담당자서명 | VGM 이메일 |
| 1 🔎 CNTR1234567 20DV S530654                                                                                                    | 10 BX       | 1,024.000                           | 1.200 No                                                     | COC                                      |                                |                           |                 | 0.00         | 0        | 실계측  | YJ LITE L | LITE3   |         |
| 2 🔎 CNTR1234568 20FL S595235                                                                                                    | 258 BX      | 2,658.000                           | 15.000 No                                                    | COC                                      |                                |                           |                 | 0.00         | 0        | 실계측  | YJ LITE L | ADMIN2  |         |
| <ol> <li>컨테이너 정보</li> <li>컨테이너번호, 유형, Seal#1/Seal#2 입력<br/>컨테이너 내장 개수, 중량, CBM을 입력한다<br/>Part(Y/N) : B/L이 PART 되었을 때 Y로 지정함<br/>SOC/COC : 컨테이너 소유주 구분을 선택한다<br/>Main : B/L이 PART 되었을 때 Main 컨테이너</li> </ol> | N<br>A<br>X | /lain B/l<br>MS De<br>백임담동<br>(GM 이 | - No. : B/L이 P/<br>tail, 총 중량, 계<br>·자서명 : 로그인<br>게일 : VGM관련 | ART 되었을<br> 측방법, 책(<br>인 아이디가<br>현 이메일 주 | 때 Main<br>임업체<br>자동으로<br>소를 입력 | i B/L No<br>일 표시되<br>역한다. | 를 입력한<br>며 수정 : | 한다.<br>가능하다. |          |      |           |         |         |

| 컨테이너 정보 품    | 목 정보   |          |        |              |            |            |            |        |         |        |          |          |         |       |             |       |            |             |       |
|--------------|--------|----------|--------|--------------|------------|------------|------------|--------|---------|--------|----------|----------|---------|-------|-------------|-------|------------|-------------|-------|
|              | 2      |          |        |              |            |            |            |        |         |        |          |          |         |       |             |       |            | <b>e</b>    | ) 🛤 📰 |
| No - 컨테이너 번3 | 호 유형   | ISO Code | 출발지 HS | Dest HS Code | Seal No #1 | Seal No #2 | Seal No #3 | Qty 단위 | G/Wgt   | Volume | DG(IMDG) | DG(UNDG) | DG(IMO) | PG No | Flash Point | Owner | Refer Unit | Temperature |       |
| 1 CNTR123456 | 7 20DV |          | 010110 |              | 1234       |            |            |        | 100.000 | 10.000 |          |          |         |       |             |       |            |             |       |
| 2 CNTR123456 | 8 40DV |          | 010110 |              | 5678       |            |            | 5 GT   | 100.000 | 10.000 |          |          |         |       |             |       |            |             |       |

| <ul> <li>②품목 정보</li> <li>컨테이너번호: 유형: ISO Code:</li> <li>출발지 HS Code: 선적지에서 통용되는 HS Code를 입력한다.</li> <li>Dest HS Code: 도착지에서 통용되는 HS Code를 입력한다.</li> <li>Seal#1/Seal#2/Seal#3: Seal 번호를 3개까지 입력 가능하다.</li> <li>Qty, 단위, G/Weight 등록</li> </ul> | Volume : 화물의 용적을 입력한다.<br>DG(IMDG) : IMDG위험물 코드를 입력한다.<br>DG(UNDG) : UNDG위험물 코드를 입력한다.<br>DG(IMO) : IMO위험물 코드를 입력한다.<br>Page No : Page No를 입력한다.<br>Flash Point : 위험물일 경우 발화점을 입력한다.<br>Owner : 배의 소유 여부를 입력한다.<br>Refer Unit : 온도 단위를 입력한다.<br>Temperature : 온도를 입력한다. |
|----------------------------------------------------------------------------------------------------|----------------------------------------------------------------------------------------------------|
|----------------------------------------------------------------------------------------------------|----------------------------------------------------------------------------------------------------|

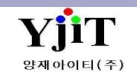

#### [해운 -> House B/L -> House B/L 관리]

| [SEA] House B/L (Export)                                             | Q_ 검색(A) 🗋 신규(N) 릚 저장(S) 🗙 삭제(                   | [D] Fax 🥥 출력(P) 🖁 Ξ Quick        | Quick Menu              |                                                 |
|----------------------------------------------------------------------|--------------------------------------------------|----------------------------------|-------------------------|-------------------------------------------------|
|                                                                      |                                                  | Curtares D/L No. CAICMON10010002 | L House B/L 리스트         | [ 3.Marks & Description ]                       |
| House No SALCHONISOLOUDS                                             |                                                  | Customs B/L No SAICMONT9010003   | (அ) House B/L 출력        |                                                 |
|                                                                      |                                                  |                                  | U House B/L 복사          | 1 Marks and Numbers                             |
| <u>1</u> 기본정보 <u>2</u> 컨테이너 <u>3</u> Marks & Description <u>4</u> 기타 | 정보 <u>5</u> 운임 <u>6</u> Document                 | 🔓 수출이행내역 🛛 🕒 Tracking            | House B/L 먼후            | Marks and Numbers : Mark 내용을 입력한다.              |
| Marks and Numbers 1                                                  | Description of goods                             | Document List 🔹                  | House Manifest          | Description of goods : 와물에 내한 설명을 입력한다.         |
|                                                                      | "SHIPPER'S LOAD & COUNT" V SAID                  | TO CONTAIN : v                   |                         | <ol> <li>Remark</li> </ol>                      |
| 3                                                                    | 1 490 BOXES OF                                   | ^                                | 조막 전막<br>Co-load R/L 관리 | Office Remark , B/L Remark , Devanning Remark : |
| 5                                                                    | 2 3 1535HT 1443G 405*109                         |                                  | 11. 청구서                 | 리마크 사항을 입력한다.                                   |
| 7                                                                    | 4 3662G 1535HT1258G (10/10) 365X111<br>5 GROWMET |                                  | D. 해외정산서                |                                                 |
| 8                                                                    | 6 CLIP FASTNER<br>7 AD ANTINOISE PAD NO 4        |                                  | C. 지출결의서                | ③ 프린트 옵션                                        |
| 10                                                                   | 8 STRIP ASSY-FR BUMPER UPR                       |                                  | ~~<br>수입화물 통관비          | 줄덕을 원아는 포맷을 선택 우 줄덕안나                           |
| 12                                                                   | 10 ANTI-NOISE PAD NO 9 (PLR CORNER)              |                                  | 매출세금계산서                 |                                                 |
| 13                                                                   | 11 ANTI-NOISE PAD NO.5                           |                                  | 매입세금계산서                 |                                                 |
| 15                                                                   | 13 *INVOICE NO. HSS19-0117AL                     |                                  | P/L Sheet               |                                                 |
| 17                                                                   | 15 *DDP SHIPMENT                                 | ~                                | Notice                  |                                                 |
| 19 < >                                                               | 17 <                                             | >                                | Correction Advice       |                                                 |
| 20 fice Remark B/L Remark Devanning Remark                           | 프린트 옵션 (3)                                       |                                  | 문서관리                    |                                                 |
|                                                                      | Form Type Image B/L • Rider 15                   |                                  | 문서관리(메일전송)              |                                                 |
|                                                                      | FREIGHT PREPAID V LADEN ON BOARD V               | AS ARRANGED $\checkmark$         | Email Send              |                                                 |
|                                                                      | ♥ 서비스 구간 컨테이너 번호 Container+S                     | eal No(Type) 🗸 🗸                 | B/L 변경이력                |                                                 |
|                                                                      | V Onboard Date                                   |                                  | B/L 권한관리                |                                                 |
|                                                                      | Draft B/L                                        |                                  | Tracking                |                                                 |
|                                                                      |                                                  |                                  |                         |                                                 |
|                                                                      |                                                  |                                  |                         |                                                 |
|                                                                      |                                                  |                                  |                         |                                                 |

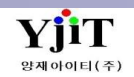

[해운 -> House B/L -> House B/L 관리]

| [SEA] House B/L (Export)                                                                             | 및 저장(S) X 삭제(D) Fax ④ 출력(P) 응Ξ Quick Quick Men | [4.기타정보]                                  |
|----------------------------------------------------------------------------------------------------|------------------------------------------------|-------------------------------------------|
|                                                                                                    | SAICMAS19010003 Customs B/L No SAICMON19010003 |                                           |
| Shinment House Y Co-Load Efg No Y FCI/I CI                                                           | FCI B/L Type Original                          | 1 기타정보                                    |
|                                                                                                    |                                                | <sup>L 특석</sup> 운송 관련 자료를 등록한다.           |
| <u>1</u> 기본정보 <u>2</u> 컨테이너 <u>3</u> Marks & Description <u>4</u> 기타정보 <u>5</u> 운임 <u>6</u> Document | L, 주물이행내역 L, Tracking House B                  | L D =                                     |
| Route Code TEST DOC Closing Date 2019-01-01 II 13:00 Co-Loa                                          | ad B/L Information                             | 레ા원····· 실적일자 : 수출은ETD, 수입은ETA가 입력된다.     |
| Cargo Closing Date 2019-01-01 13:00 Goods Receipt No GR20190101 No (                                 | Co-Load B/L No 포장갯수 Gross W/T Measure          | ル C/A exist : C/A가 발행 되어 있으면 제크표시가 된다.    |
| Pick Up Date 2019-01-01 🗐 13:00 실적일자 2019-02-01 🗐                                                    | 오너 관리                                          | 이 License Information - 스추저요              |
| Free Storage Period 2019-01-02 🗐 00:00 📄 C/A exist                                                   |                                                |                                           |
| ~ 2019-01-02 🗐 13:00                                                                                 |                                                | 수출신고번호 : 수출면장의 수출신고번호를 입력한다               |
| Trucker 0000133 (Q) 티익스프레스                                                                           | ▶ 해외성산서                                        | 수량, 단위, 중량, 동시포장, 분할선적 표기                 |
| Door Date                                                                                            | 0 0.000 0.000 CL 지울결의서                         |                                           |
|                                                                                                    |                                                | <sup>5권</sup> ③ 화물관련                      |
| 의 <u>외</u>                                                                                           | 조업적 ELVIS 2019-02-14 / 08:31:49 매출세금계          | <sup>싼서</sup> MRN/MSN/HSN : 화물관리번호를 입력한다. |
|                                                                                                    | 응우정 ELVIS 2019-03-25 / 10:14:23 매입체금계          | <sup>싼서</sup> 화물타입 등 EDI시 필요한 항목을 등록 한다.  |
| 한국전용 기타                                                                                              | P/L Shee                                       | it l                                      |
| License Information (2) (한 화물관리번호                                                                    | 💿 🖨 🖳 🗄                                        |                                           |
| Na 스슈시기에★ 스탠 다이 주란 동시포장                                                                              | 분활선적 Correctio                                 | n Advice                                  |
| NO 구물건번호 구명 전위 0                                                                                     | 여부 자수 문서관리                                     |                                           |
| 1 4121919010348X 490 BX 2,880.000 0 N                                                                | lo 0 문서관리(                                     | 세일전송)                                     |
|                                                                                                    | Email Se                                       | nd                                        |
|                                                                                                    | B/L 변경이                                        | 14                                        |
| 490 2,880.000                                                                                        | B/L 권한관                                        |                                           |
| MRN/MSN/HSN 19HDMU1234E 0123 0001 반입장소 Q                                                             | 통관구분선택 V                                       |                                           |
| 화물타입 Export ✓ 위험물코드 IMDG / UN No.                                                                    | Door Date                                      |                                           |
| 화물속성선택                                                                                               |                                                |                                           |
|                                                                                                    |                                                |                                           |

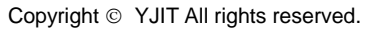

YjiT

양재아이티(주

#### [해운 -> House B/L -> House B/L 관리 ]

| [SEA] House B/L             | . (Export)                                 | 🔍 검색(A                        | ) 🗋 신규(N) 🗐 저정     | 방(S) 🗙 삭제      | (D) Fax     | [] 출력(P)        | i∃ Quick     | Quick Menu        | [5.운임]                                       |
|-----------------------------|--------------------------------------------|-------------------------------|--------------------|----------------|-------------|-----------------|--------------|-------------------|----------------------------------------------|
| CATCHO                      |                                            |                               |                    |                |             |                 | 10010000     | L≱ House B/L 리스트  |                                              |
| House No SAICMO             | M19010003 • • Q S/I                        | R No SAICMAS190100035K        | Master B/L No SAIC | WW21A010003    | Customs     | B/L No SAICMOI  | N19010003    | 🤳 House B/L 출력    | ① 환율                                         |
| Shipment House              | ✓ Co-Load                                  | 타입 No ~                       | FCL/LCL FCL        |                | ✓ B/        | L Type Original | ~            | 🗍 House B/L 복사    | 환율 관련된 내역이 등록된다.                             |
| <u>1</u> 기본정보 <u>2</u> 컨테이너 | <u>3</u> Marks & Description <u>4</u> 기타정보 | <u>5</u> 운임 <u>6</u> Document |                    |                | (           | 🔒 수출이행내역        | 🔒 Tracking   | House B/L 번호      |                                              |
| 1 화윤일자 2019                 | 0-01-01 🕅 USD 🔍 1,081.4                    | 1000 🔍 화산실전                   | 2,343,735.00 Cont  | ainer : 22GPx2 | G/WT : 2,88 | 30.000 CBM:2    | 0.000        | House Manifest    | ② 매출/매입                                      |
|                             |                                            |                               |                    |                |             |                 |              | 🐴 Master B/L      | 매출(국내/해외),                                   |
| 매출(국내/해외) (2)               | INV TAX                                    | 입금                            | 🕒 M B/L Freight    |                |             | 0               |              | 오더 관리             | 국내에 청구되거나 해외에 청구되는 운임을 항목별로                  |
| No 거래처                      | 거래처 명 국 운임                                 | 운임명 통화                        | 환율 단위              | Qty            | 단가          | 금액              | 원회 📥         | Co-load B/L 관리    | 등록한다.                                        |
| 1 🕒 MAX                     | G-MAX CO.,LTD.                             | OCEAN FREIGHT USD             | 1,081.4000 22GP    | 1.000          | 4,420.00    | 4,420.00        | 4,779,78     | 1. 청구서            |                                              |
| 2 💛 MAX                     | G-MAX CO., LTD. L AMS                      | AUTOMATED M USD               | 1,081.4000 B/L     | 1.000          | 50.00       | 50.00           | 54,07        |                   | 매입(국내/해외)                                    |
| 3 \varTheta MAX             | G-MAX CO.,LTD. L DOF                       | DELIVERY ORD USD              | 1,081.4000 B/L     | 1.000          | 65.00       | 65.00           | 70,29        | 만 애외영산지           | 국내에서 청구되거나 해외에서 청구되는 운임을 항목별로                |
| 4 😑 MAX                     | G-MAX CO.,LTD. L ISF                       | IMPORT SECURI USD             | 1,081.4000 B/L     | 1.000          | 50.00       | 50.00           | 54,07        | 🕒 지출결의서           | 등록한다.                                        |
| 5 💛 MAX                     | G-MAX CO.,LTD. L CUE                       | CUSTOMS ENT USD               | 1,081.4000 B/L     | 1.000          | 100.00      | 100.00          | 108,14       | 수입화물 통관비          |                                              |
| 6 O MAX                     | G-MAX CO.,LTD. L THC                       | TERMINAL HAN KRW              | 1.0000 22GP        | 1.000          | 130,000.00  | 0.00            | 130,00       | 매출세금계산서           | [으인 시ㅎ드]                                     |
|                             | Total Row : 16                             | ISEAL CHARGE KRW              | 1 0000 27GP        | 1 000          | × 000 00    | 4.705.00        | 5.500.5      | 매입세금계산서           | [문금 근소영]<br>TNV TAY 명크 쉐다 새사에 따라 처그서 게사서 이츠그 |
| 4                           |                                            |                               |                    |                |             |                 | •            | D/L Choot         | 어디에 대해 사용들이 오이에 표시되다.                        |
|                             |                                            |                               |                    |                |             |                 |              | P/L Sileet        | 어두에 대한 신오등이 군감에 표시된다.                        |
| 배입(국내/해외)                   |                                            |                               |                    |                |             |                 |              | NOTICE            |                                              |
| No 매입처                      | 매입처 명 국 운임                                 | 운임명 통화                        | 환율 단위              | Qty            | 단가          | 금액              | 원화금역         | Correction Advice | 상왕이 표시된다.                                    |
| 1 😑 0000136                 | BINEX LINE CORP. F CUE                     | CUSTOMS ENT USD               | 1,081.4000 B/L     | 1.000          | 90.00       | 90.00           | 97,326.0     | 문서관리              |                                              |
| 2 😔 0000136                 | BINEX LINE CORP. F TRC                     | TRUCKING CHA USD              | 1,081.4000 22GP    | 1.000          | 1,350.00    | 1,350.00        | 1,459,890.0  | 문서관리(메일전송)        |                                              |
| 3 😔 0000136                 | BINEX LINE CORP. F ISF                     | IMPORT SECURI USD             | 1,081.4000 B/L     | 1.000          | 60.00       | 60.00           | 64,884.0     | Email Send        |                                              |
| 4 😔 0000136                 | BINEX LINE CORP. F DOF                     | DELIVERY ORD USD              | 1,081.4000 B/L     | 1.000          | 65.00       | 65.00           | 70,291.0     | D/L 변경이란          |                                              |
| 5 0000136                   | BINEX LINE CORP. F PSS                     | H/B 0.09-M/B(1 USD            | 1,081.4000 B/L     | 1.000          | 5.60        | 5.60            | 6,056.0      | D/L 건경이익          |                                              |
| 6 0000136                   | BINEX LINE CORP. F PSS                     | H/R 0.03-W/R(1 02D            | 1,081.4000 B/L     | 1.000          | 7.00        | 7.00            | /,5/0.0      | B/L 권한관리          |                                              |
|                             |                                            |                               |                    |                |             |                 |              | Tracking          |                                              |
|                             |                                            |                               |                    |                |             |                 |              |                   |                                              |
|                             | Total Row : 6                              |                               |                    |                |             | 1,577.60        | 1,706,017.00 |                   |                                              |
| 4                           |                                            |                               |                    |                |             |                 | •            |                   |                                              |
|                             |                                            |                               |                    |                |             |                 |              | 1                 |                                              |
|                             |                                            |                               |                    |                |             |                 |              |                   |                                              |

V - 1 - 14

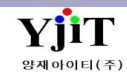

[해운 -> House B/L -> House B/L 관리]

| [SEA] House B/L (Export) Q, 검색(A) 🗋 신규(N) 🗐 저장(S) 🗙 삭제(D) Fax 😼 출력(P) 📒 Quick                                                                                                    | Quick Menu                        |
|----------------------------------------------------------------------------------------------------|-----------------------------------|
| House No YJS1904000002 S/R No SRSE19040006 Master B/L No MYJS1904000002 Customs B/L No YJS1904000002                                                                                                    | L House B/L 리스트<br>姜 House B/L 출력 |
| Shipment House   Co-Load 타입 No   FCL/LCL FCL  B/L Type Original                                                                                                    | 🗍 House B/L 복사                    |
| 1 기본정보 2 컨테이너 3 Marks & Description 4 기타정보 5 운임 6 Document                                                                                                    | House B/L 번호                      |
| 문서 리스트 PDF Viewer                                                                                                    | House Manifest                    |
| 코드 문서변호 비고 입력자 입력일자                                                                                                    | \Lambda Master B/L                |
| □ 전 정렬: H20.check H B/L                                                                                                    | 오더 관리                             |
| CHBL YJS1904000002 양재(H0)E 2019-04-23 11:07:                                                                                                    | Co-load B/L 관리                    |
| HBL YJ51904000002 SEXIOHOLEI 2019-04-23 11:07:                                                                                                    | 🗓 청구서                             |
| 면 정렬: H60.Invoice 이제 영제(이제 2019년~11 이제 2019년~11 이제 2019                                                                                                    | 💁 해외정산서                           |
| NV SESS19040021     SESS19040021     SESS19040021 | 🖸 지출결의서                           |
| H BL No : YUS100400002 M BL No : WYUS104400002 Paulage : 100 PACKAGES                                                                                                    | 수입화물 통관                           |
| Version         Instruction         Volging         Instruction         Volging         Instruction         Volging         Instruction         Volging         Instruction         Volging         Instruction         Volging         Instruction         Volging         Instruction         Volging         Instruction         Volging         Instruction         Instruction         Inst                                                                                                    | 매출세금계산서                           |
| Delivery : Container : 22GPX1<br>Bitipper : YANGJAE (T CO_LITG.TEST Consigne : YANGJAE COMPUTER (DBA Natify :                                                                                                    | 매입세금계산서                           |
| Finight         Curr         Ex-Rate         Unit         OTH         Unit         Amount         Amount                                                                                                    | P/L Sheet                         |
| THC KRW B4, 1,000 170,000.00 0.00 177,000 0<br>₩₩₽₩₩ KRW 1,000 170,000.00 0.00 200,000.00 0.00 200,000 0 0                                                                                                    | Notice                            |
|                                                                                                    | Correction Advice                 |
| Total Amount KRW 528,730                                                                                                    | 문서관리                              |
|                                                                                                    | 문서관리(메일                           |
| Renati                                                                                                    | Email Send                        |
|                                                                                                    | B/L 변경이력                          |
|                                                                                                    | B/L 권한관리                          |
|                                                                                                    | Tracking                          |
|                                                                                                    |                                   |

#### [ 6.Document ]

문서리스트 : 등록한 문서의 확인이 가능하다. PDF Viewer : pdf 문서를 등록해놓은 경우 해당 화면에서

미리보기가 가능하다.

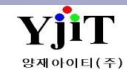

#### [해운 -> Master B/L -> Master B/L 리스트 ]

| [SEA] Master B/L List (C) 🗐 출력(P)                                                                                                    | [ 화면 설명 ]                                                                                           |
|----------------------------------------------------------------------------------------------------|----------------------------------------------------------------------------------------------------|
| (1) 수출입Select- ✓ ShipmentSelect- ✓ B/L Type선택 ✓ ETD ✓ 2019-01-01 🗐 ~ 🔟                                                                                                    | ① HB/L을 조회하기 위한 항목이 표시된다.                                                                           |
| AND ·     -선택 ·     ④       AND ·     -선택 ·     ④       AND ·     -선택 ·     ④                                                                                                    | 수출입 : 수입/수출을 선택한다.                                                                                  |
| FCL/LCLSelect V 권한Select V C/A선택 담당자 (④)<br>윤임조건(PP/CC)선택 V                                                                                                    | Shipment : House/Direct를 선택한다.                                                                      |
| Master B/L Information                                                                                                    | B/L Type : B/L Type을 선택한다.                                                                          |
| No         V         S/R No         Master B/L No         수출입         Shipment         FCL/LCL         전단         Vessel         Voyage         ETD         ETA         POL           1         Im         ILIL20191001SR         ILIL20191001M         수입         House         FCL         Destination         OCEAN BLUE WHALE         0465E         2019-01-03         2019-01-04         CNYNT                                                                                                    | POD<br>ETD : ETD / ETA 선택하고 일자를 입력한다.                                                               |
| 2       □       SRSE19020012       ⇒≜       House       FCL       Origin       HDMUFDSA124       182E       2019-02-04       2019-02-07       KRPUS         3       □       SRSE19010025       SRSE19010025       SRSE19010025       ⇒≜       House       FCL       Origin       NOTHERN JULIE       903E       2019-01-25       2019-02-21       KRPUS         4       □       SRSE19010021       JYTEST7       ⇒≜       Direct       FCL       Origin       HYUNDAI LONG BEACH       081-E       2019-01-25       2019-01-25       KRPUS         5       □       SRSE19010020       IYTEST6       ⇒≜       Direct       FCL       Origin       HYUNDAI LONG BEACH       081-E       2019-01-25       2019-01-25       KRPUS | USLAX<br>USSAV AND 조건과 선택항목 : AND 또는 OR를 선택하고 Shipper,<br>USMAX Consignee 등 항목을 중첩하여 조회할 수 있다.      |
| 5       ■ SRSE19010020       JTTEST6       +1       Direct       FCL       Origin       HT0H0ALC0N0 BEACH       061-E       2019-01-25       2019-01-25       XP005         6       ■ SRSE19010019       JYTEST5       +1       Direct       FCL       Origin       HYUNDAILONG BEACH       081-E       2019-01-25       2019-01-25       KRPUS         7       ■ SRSE19010007       TESTES123       +1       House       FCL       Origin       TEST       10E       2019-01-15       2019-01-23       KRPUS                                                                                                    | USMAX<br>USMAX<br>USLAX                                                                             |
| 8         5KSE18120017         100080         7-2         House         FCL         Origin         A         2019-01-18         2019-01-18         KPUS           9         □         SAICMM1901000         SAICMM19010003         24         FCL         Origin         NOTHERN JULIE         903E         2019-01-25         2019-02-21         KRPUS           10         □         SAICMAS19010003         SAICMAS19010003         24         House         FCL         Origin         NORTHERN JULIE         903E         2019-01-25         2019-02-21         KRPUS                                                                                                    | JUGA         권한: ELVIS를 글로벌하게 사용하는 업체의 경우           USSAV         타 해외지점에서 권한을 부여 받은 BL을 조회 할 수 있다. |
| 11         Image         SRSE19010010         NRNRNRNRNRN                                                                                                    | C/A : Correction Advice 발행 여부를 선택한다.                                                                |
|                                                                                                    | 담당자 : 우리회사 업무 담당자를 입력한다.                                                                            |
|                                                                                                    | 운임조건 : Prepaid / Collect를 선택한다.                                                                     |
|                                                                                                    |                                                                                                    |
|                                                                                                    |                                                                                                    |
|                                                                                                    |                                                                                                    |

YjiT

양재아이티(주)

#### [해운 -> Master B/L -> Master B/L 관리]

| [SEA] Master B/L (Export)       Q. 검색(A)       ▲ 선규(N)       교 저장(S)       ★ 석제(D)       ★ 출력(P)         S/R No       SAICMAS19010003SR       ● O       M B/L No       SAICMAS19010003       O       Line Booking No       SAICMAS19010003BK         Shipment       House       Co-Load 타일       No       FCL/LCL       FCL       B/L Type       Original         1 기본정보       2 Marks & Description       3 기타정보       4 운영       5 Document       E       E                                                                                                    | Quick Menu                                                                                                    |
|----------------------------------------------------------------------------------------------------|----------------------------------------------------------------------------------------------------|
| Party Information         △개물 질보         Weight Information           ① Shopper YIIT @ AMS@ #△         AMS@ #△         ② 從사         HDMU @ HYUNDAI MERCHANT         ③ ¤ ③ ☆ 980         ○ ○ △           YMSJAE IT (0., LTD.TEST # 311, KOLON BLDG         ③ PACKAGE         ③ PACKAGE         ○ ○ △         ○ ○ △         ○ ○ △         ○ ○ △         ○ ○ △         ○ ○ ○         ○ ○ ○         ○ ○ ○         ○ ○ ○         ○ ○ ○         ○ ○ ○         ○ ○ ○         ○ ○ ○         ○ ○ ○         ○ ○ ○         ○ ○ ○         ○ ○ ○         ○ ○ ○         ○ ○         ○ ○ ○         ○ ○ ○         ○ ○ ○         ○ ○ ○         ○ ○         ○ ○ ○         ○ ○         ○ ○         ○ ○         ○ ○         ○ ○         ○ ○         ○ ○         ○ ○         ○ ○         ○ ○         ○ ○         ○ ○         ○ ○         ○ ○         ○ ○         ○ ○         ○ ○         ○ ○         ○ ○         ○ ○         ○ ○         ○ ○         ○ ○         ○ ○         ○ ○         ○ ○         ○ ○         ○ ○         ○ ○         ○ ○         ○ ○         ○ ○         ○ ○         ○ ○         ○ ○         ○ ○         ○ ○         ○ ○         ○ ○         ○ ○         ○ ○         ○ ○         ○ ○         ○ ○         ○ ○         ○ ○         ○ ○         ○ ○         ○ ○ | Image: Signet Signet Sign |

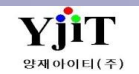

### 해운 - Master B/L에서 House 콘솔

[해운 -> Master B/L -> Master B/L 관리 ]

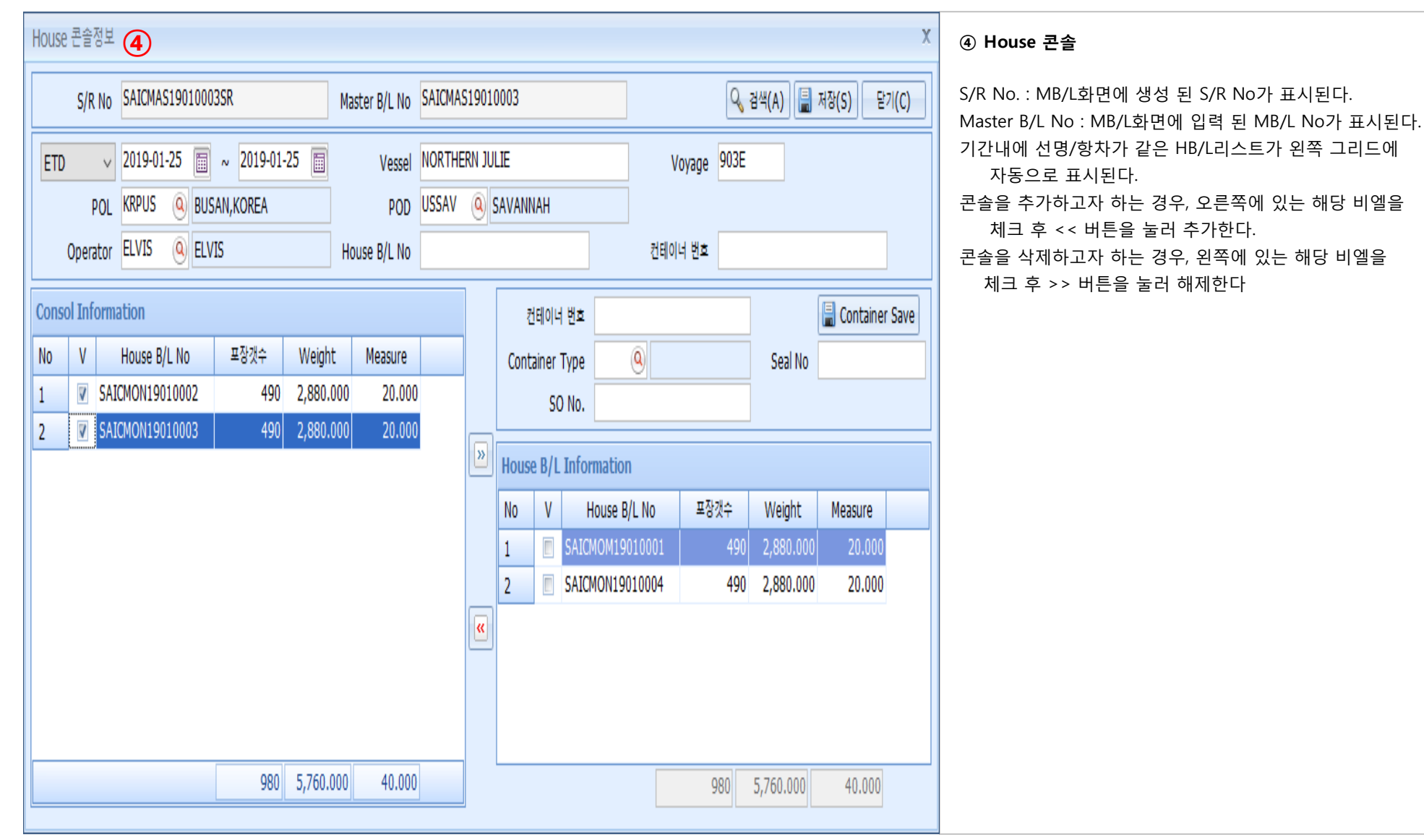

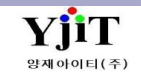

Copyright © YJIT All rights reserved.

#### [해운 -> Master B/L -> Master B/L 관리]

| [SEA] Master B/L (Export)                                                                                                    | 검색(A) 🚺 신규(N) 🔚 저장(S) 🗙 삭제(D) 🥪 출력(P) 🕴 Quick                                                              | Quick Menu                                                                                                    | [ 2.Marks & Description ]                            |
|----------------------------------------------------------------------------------------------------|----------------------------------------------------------------------------------------------------|----------------------------------------------------------------------------------------------------|------------------------------------------------------|
| S/R No         SAICMAS19010003SR         이         M B/L No         SAICMAS19010003         Lin           Shipment         House         Co-Load 타입         No            1 기본정보         2 Marks & Description         3 기타정보         4 운영         5 Document                                                                                                    | e Booking No SAICMAS19010003BK<br>FCL/LCL FCL                                                              | 적하목록 출력           적하목록 전승                                                                                                    | ① House B/L에 입력된 Mark와 Description 내역을 자동으로<br>가져온다. |
| Marks and Numbers 1 Description of goods                                                                                                    | Mark & Desc Reload                                                                                         | S/R 전송                                                                                                    | ② 비고 : 비고 사항을 입력한다.                                  |
| 1       *       "SHIPPER'S LOAD & COUNT"         2       3       1       490 BOXES OF         4       2       3       1535HT 1443G 405*109         5       3       1626G 1535HT1258G (10/10) 365X11         6       3       3662G 1535HT1258G (10/10) 365X11         7       6       CLIP FASTNER         9       7       AD ANTINOISE PAD NO 4         10       8       STRIP ASSY-FR BUMPER UPR         11       9       ANTI-NOISE PAD NO 6         12       10       ANTI-NOISE PAD NO 6         13       11       ANTI-NOISE PAD NO 9 (PLR CORNER)         13       11       ANTI-NOISE PAD NO.5         14       12       13         15       13       *INVOICE NO. HSS19-0117AL         16       16       16 | SAID TO CONTAIN : ~                                                                                        | Container VGM<br>Container VGM<br>하 하 의장산서<br>아 해외장산서<br>아 출체금계산서<br>마 입세금계산서<br>마입세금계산서<br>P/L Sheet<br>Notice<br>Correction Advice<br>문서관리<br>문서관리(메일전송) | ③ 프린트 옵션<br>SR 출력시 적용할 옵션을 체크 한다.                    |
| 13<br>20 V 17                                                                                                    | v                                                                                                    | B/L 권한관리                                                                                                    |                                                      |
| 컨테이너 총 수량 ONE (20'X1) CONTAINER ONLY                                                                                                    | Say Info<br>표립트 음선 ③<br>House B/L Rider @ House No. Rider 15<br>양 Say<br>컨테이너 번호 Container+Seal No(Type) ~ |                                                                                                    |                                                      |

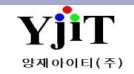

Copyright © YJIT All rights reserved.

#### [해운 -> Master B/L -> Master B/L 관리 ]

| [SEA] Master B/L (Export)       ④ 검색(A) ▲ 선규(N) ▲ 제장(S) ★ 삭제(D) ● 출력(P) 응 Quick         S/R No       SAICMAS19010003SR ◆ ④       M B/L No       SAICMAS19010003 ④       Line Booking No       SAICMAS19010003BK         Shipment       House       Co-Load 타일       No       FCL/LCL       FCL       B/L Type       Original         1기본정보       2 Marks & Description       3 기타정보       4 운영 5 Document       ● 전句보의       프로인복       ELVIS         No       상태       전승타일       전승 모자       전승일자       2019-02-15 / 08:16:12       죄종수정       진19-03-20 / 17:36:43 | Quick Menu<br>▲ Master B/L 리스트<br>▲ S/R Print<br>적하육록 출력<br>적하육록 전송<br>S/R 전송<br>Container VGM<br>▲ 청구서<br>▲ 해외정산서<br>▲ 지출결의서 | [ 3.기타정보 ]         ③ S/R Send Status : 시스템에서 선사에 S/R전송을 한 내역이<br>그리드에 표시된다.         ② ETC Information         C/A : 관련된 Correct Advice가 있으면 체크표시가 나타난다.         Vessel Country : AFR 전송시, 선박에 대한 국적을 입력한다.         Call Sign : AFR 전송시, Call Sign 을 입력한다.                                                                                                    |
|----------------------------------------------------------------------------------------------------|----------------------------------------------------------------------------------------------------|----------------------------------------------------------------------------------------------------|
| ETC Information       ②         C/A       Vessel Country       KR       © Call Sign       1234         한국준용       ③       House Apply Information       ④         행국준용       ④       평균       월월정소       ●         세관       10       ④       동관구분       -신역       Vesse Apply         House HSN       HSN Create       House HSN       HSN Create                                                                                                    | 마출세금계산서<br>미입세금계산서<br>P/L Sheet<br>Notice<br>Correction Advice<br>문서관리<br>문서관리(메일전송)<br>Email Send<br>B/L 권한관리                | <ul> <li>③ MRN / MSN : MRN과 MSN을 입력한다.<br/>세관 / 세관과 : 적하목록을 전송하기 위해 세관/ 세관과를<br/>입력한다.</li> <li>④ House Apply Information : 수입의 경우 해당 항목을 입력 후<br/>House B/L에 자동으로 반영된다.<br/>반입장소 : 수입의 경우 반입장소코드를 입력한다.<br/>통관구분 : 수입의 경우 통관구분을 선택한다.<br/>House Apply : 콘솔건의 경우 MB/L화면에서 통관구분을<br/>지정 한 다음 House Apply버튼을 클릭하면 관련 HB/L에<br/>모두 적용된다.</li> <li>House HSN : 콘솔건의 경우 HSN Create 버튼을 클릭하면<br/>해당 MB/L에 묶인 HB/L의 이름순번으로 HSN번호가<br/>자동으로 입력된다.</li> </ul> |
|                                                                                                    |                                                                                                    |                                                                                                    |

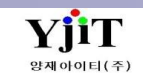

[해운 -> Master B/L -> Master B/L 관리]

| [SE/                                                | A] Ma            | aster B/L (Expo       | ort)                        |       |              |                |            | ♀ 검색(A)                       | ] 신규(N)   | 릚 저장(S) 💙   | 🕻 삭제(D) 🌛 출  | 력(P) 문문 Quick             | Quick Menu        | [4.운임]                        |
|-----------------------------------------------------|------------------|-----------------------|-----------------------------|-------|--------------|----------------|------------|-------------------------------|-----------|-------------|--------------|---------------------------|-------------------|-------------------------------|
| S/R No SAICMAS19010003SR - M B/L No SAICMAS19010003 |                  |                       |                             |       |              |                |            | () Line Booking I             | No SAICMA | S19010003BK |              |                           | S/R Print         |                               |
| Sh                                                  | pment            | House                 | ~                           | _     | Co-Load      | 타입 No          |            | ✓ FCL/L                       | CL FCL    | ~           | B/L Type Ori | iginal v                  | 적하목록 출력           | ① 완귤<br>화윤 과려되 내여이 등록되다       |
| 1 71                                                | а <del>м</del> н | 2 Marka & Descriptio  | <ul> <li>२ गारमा</li> </ul> | н     | A 9 01 E     | Decument       |            |                               |           |             | 다. 티미널스:     | 세즘 🔍 Tracking             | 적하목록 전송           | ·                             |
| 1/1                                                 | : 8±             |                       |                             | -<br> | <u> </u>     |                |            |                               | 0.00      |             |              |                           | S/R 전송            | ② 매입/매출                       |
| l C                                                 |                  | 울일자 2019-01-25        | USD (                       | 9     | 1,139.0      | 0000           |            | 환산실석 <b>0,317,80</b> 8        | 3.00      |             |              |                           | Container VGM     | 매입(국내/해외)                     |
| 매입(                                                 | 국내/해외            | ୬ (2)                 |                             |       |              |                |            |                               |           | 운임복/        | ₩            |                           | 📭 청구서             | 국내에서 청구되거나 해외에서 청구되는 운임을 항목별로 |
| No                                                  | 매입치              | 처 매입처 명               | 국.                          |       | 운임           | 운임명            | 통화         | 환율 단위                         | Qty       | 단가          | 금액           | 원화금액 🔺                    | 🔍 해외정산서           | 등록한다.                         |
| 1                                                   | HDM              | U 현대상선(4              | E)                          | (     | OCF          | OCEAN FREIGHT  | USD        | 1,139.0000 22GP               | 1.000     | 2,650.00    | 2,650.00     | 3,018,350.00              | C 지축결의서           |                               |
| 2                                                   | HDM              | U 연내양신(위<br>II 혀대상선/2 | ≚) L<br>≦) I                |       | АМ5<br>ТНС   | AUTOMATED M    | USD<br>KRW | 1,139.0000 B/L<br>1 0000 22GP | 1.000     | 30.00       | 30.00        | 34,1/0.00<br>135.000.00 ≣ | 매출세금계산서           | 매출(국내/해외),                    |
| 4                                                   | HDM              | U 현대상선(4              | ) L                         |       | DOC          | DOCUMENT FEE   | KRW        | 1.0000 B/L                    | 1.000     | 40,000.00   | 0.00         | 40,000.00                 | 매인세금계산서           | 국내에 청구되거나 해외에 청구되는 운임을 항목별로   |
| 5                                                   | HDM              | U 현대상선(4              | 5) L                        | 1     | SIL          | SEAL CHARGE    | KRW        | 1.0000 22GP                   | 1.000     | 8,000.00    | 0.00         | 8,000.00                  |                   | 등록한다.                         |
| 6                                                   | HDM              | U 현대상선(국              | ≦) L                        | 1     | WF           | WHARFAGE(WFG)  | KRW        | 1.0000 22GP                   | 1.000     | 4,420.00    | 0.00         | 4,420.00                  | P/L Sneet         |                               |
| 7                                                   | приі             | u 최대사서/2<br>Tota      | Row:7                       |       | DEC          | DODT EACTI ITV | VD\\/      | 1 0000 2260                   | 1 000     | 96.00       | 2.680.00     | 3,240,026,00              | Notice            |                               |
| •                                                   |                  | 100                   |                             |       |              |                |            |                               |           |             | 2,000.00     | 5,210,020,000 T           | Correction Advice |                               |
| 매춘(                                                 | 국내/해외            | a) <b>(2</b> )        |                             |       |              |                |            |                               |           |             | A            |                           | 문서관리              |                               |
| No                                                  | 거래치              | ম সময় দ              | 구                           |       | <u>o 0</u> ! | ୍ରତାୟ          | 트하         | 하요 다외                         | Otv       | 다가          | 고맨           | 의하금맨                      | 문서관리(메일전송)        |                               |
| NU                                                  | N HIM            | า การ                 | · -                         |       | 20           | 200            | 5×1        | 28 211                        | QLY       | 24          |              | 2107                      | Email Send        |                               |
|                                                     |                  |                       |                             |       |              |                |            |                               |           |             |              |                           | B/L 권한관리          |                               |
|                                                     |                  |                       |                             |       |              |                |            |                               |           |             |              |                           |                   |                               |
|                                                     |                  |                       |                             |       |              |                |            |                               |           |             |              |                           |                   |                               |
|                                                     |                  |                       |                             |       |              |                |            |                               |           |             |              |                           |                   |                               |
|                                                     |                  |                       |                             |       |              |                |            |                               |           |             |              |                           |                   |                               |
|                                                     |                  |                       |                             |       |              |                |            |                               |           |             |              |                           |                   |                               |
|                                                     |                  | Tota                  | Row:0                       |       |              |                |            |                               |           |             | 0.00         | 0.00 0                    |                   |                               |
| •                                                   |                  |                       |                             |       |              |                |            |                               |           |             | , I          | •                         |                   |                               |
|                                                     |                  |                       |                             |       |              |                |            |                               |           |             |              |                           |                   |                               |

Copyright © YJIT All rights reserved.

[해운 -> Master B/L -> Master B/L 관리]

| [SEA] Master B/L (Export)                                                                                                    | 출력(P) 응 Quick Menu [ 5.Document ]                                                                                                    |
|----------------------------------------------------------------------------------------------------|----------------------------------------------------------------------------------------------------|
| S/R No SRSE19040006 ( N B/L No MYJS1904000002 이 Line Booking No Shipment House Co-Load 타입 No FCL/LCL FCL B/L Type Original Co-Load 타입 No FCL/LCL FCL FCL FCL FCL FCL FCL FCL FCL FCL                                                                                                    | Original       ▶ Master B/L 리스트         Original       ► K시리스트 : 등록한 문서의 확인이 가능하다.         PDF Viewer : pdf 문서를 등록해놓은 경우 해당 화면에서         미리보기가 가능하다. |
| 1 기본정보 2 Marks & Description 3 기단정보 4 운임 5 Document 대답 전자 1 1 1 1 1 1 1 1 1 1 1 1 1 1 1 1 1 1                                                                                                    | 스케줄 🕒 Tracking 적하목록 전송                                                                                                    |
|                                                                                                    | Container VGM                                                                                                    |
| □ 정렬: M40.S/R         SHIPPING REQUEST           > SR MYJS1904000002         양재마이티 2019-04-23 10:59                                                                                                    | ▲ 청구서<br>■ 해외정상사                                                                                                    |
| B         정렬: M60.EDI         Statistical statistical statiste statistical statistical statistat |                                                                                                    |
| B         정렬: M90.Performance Sheet         ***         ***           PS         MYJS1904000002         양재0ŀ0IEI         2019-04-23 11:01         ***                                                                                                    | 매출세금계산서 매입세금계산서                                                                                                    |
| Notify         * YJUTE LOGISTOS           Notify         : 051-4383-5544           AX         : 051-4383-5544           AX         : 051-4383-564           AX         : 051-4383-564           AX         : 051-4383-564           AX         : 051-4383-564           AX         : 051-4383-564           AX         : 051-4383-564           AX         : 051-4383-564           AX         : 051-438-351           ATIN         : 072-97           SAME AS CONSIDNES         : 070-97           Houre No.         : 1753-594-980982                                                                                                    | mea plus plus plus plus plus plus plus plus                                                                                                    |
| R.Vessal/Voyage         VEX.0047/15366         ETD         074.21.2023         ETA         041.           Part of Leading         DS.NL, COREA         Part of Elscharge         DS.NL, COREA         Part of Elscharge         DS.NL, COREA         Part of Elscharge         DS.NL, COREA         Part of Elscharge         DS.NL, COREA         Part of Elscharge         DS.NL, COREA         Part of Elscharge         DS.NL, COREA         Part of Elscharge         DS.NL, Part of Elscharge         DS.NL, Part of                                                                                                    | wr.:5. 2000       문서관리(메일         t       Newsonewet         000 NIS       40.000 CP                                                                 |

YjiT

양재아이티(주)

### 해운 - S/R 출력

[해운 -> Master B/L -> Master B/L 관리 ]

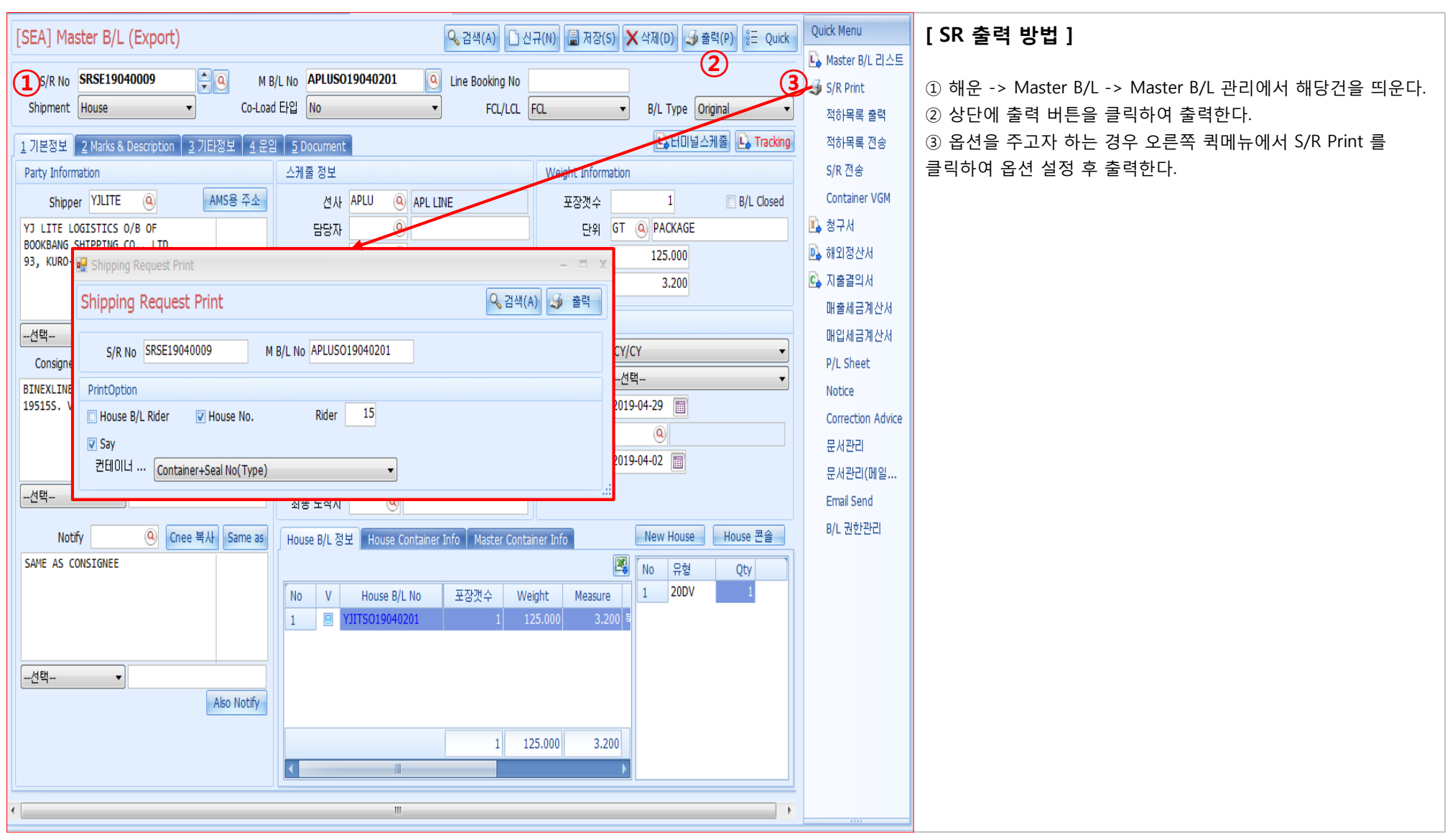

YIIT

양재아이티(주)

### 해운 - Correction Advice 입력

#### 해운 -> 기타 -> Correction Advice 관리

| Correction Advice 관리     | Q 검색(A)  신규(N)  제장(S)  ★ 삭제(D)  중국(P)                                 | [화면설명]                                                                                                    |
|--------------------------|-----------------------------------------------------------------------|----------------------------------------------------------------------------------------------------|
| (1) C/A No CCAS201903003 | 영상 후         영상 후         영상 후         영상 후         영상 후         영상 후 | <ul> <li>① C/A No. : Correction 내역 입력 후 저장시 자동 채번 된다.</li> <li>② MASTER B/L, HOUSE B/L 번호를 입력하여 관련자료 등록을 한다.</li> <li>③ 비고 : 체크 된 항목의 값이 [정정 전]/[정정 후] 리스트박스에 자동으로 표시된다.</li> <li>④ DEST &amp; Remark 정정 전: 비엘상에 입력된 내역을 자동으로 가져온다. 정정 후 : 정정 후 값을 수기로 수정한다.</li> <li>비고 : 비고사항이 있으면 입력한다.</li> </ul> |
| μа                       |                                                                       |                                                                                                    |
|                          |                                                                       |                                                                                                    |

Copyright © YJIT All rights reserved.

# 해운 – B/L 마감 관리

해운 -> 기타 -> B/L 마감

| B/L (                                                          | Closing        |          |                 |            |       |            |              |            |            |       |       |         | Q 검색(    | A) 초7   | 호ŀ(C) | 📳 저장(S)  | )   | [화면설명]              |
|----------------------------------------------------------------|----------------|----------|-----------------|------------|-------|------------|--------------|------------|------------|-------|-------|---------|----------|---------|-------|----------|-----|---------------------|
| 서비:                                                            | 스 <b>/</b> 수출입 | Select   | 🔻Select         | t 🔻        | ETC   | )          | ▼ 2017-07-   | 29 🛅 -     | 2017-10-09 |       | S     | hipment |          |         |       | •        |     | 사료 면경 당시들 위안 마감     |
|                                                                | Shipper        |          | 0               |            |       | Consign    | ee           | 9          |            |       |       | 담당자     |          | 9       |       |          |     | ① 검색 조건 등록          |
| Sell                                                           | 'Buy Cust      |          | 9               |            | Mas   | ster B/L N | •            |            |            |       | Closi | ng(Y/N) | 선택       |         | • /   | 선택 ▼     | -   |                     |
|                                                                | 대륙             |          | Q               |            |       |            |              |            |            |       | M.B/  | L Count |          | 4 H.B/l | Count | 5        | 5 ( | ② 마감 자료 체크 (마스터 기준) |
|                                                                |                |          | <u> </u>        |            | _     |            |              |            |            |       |       |         |          |         |       |          | -   |                     |
| 1 Main       2 Freight Information         ③ 마감 자료 체크 (하우스 기준) |                |          |                 |            |       |            |              |            |            |       |       |         |          |         |       |          |     |                     |
| Maste                                                          | r B/L Info     | ormation | n               |            |       |            |              |            |            |       |       |         |          |         |       |          |     |                     |
| No                                                             | S/R No         |          | Master B/L No   | Shipper    |       | Co         | nsignee      | Notify     | 1          | POL   | POD   | ETD     | ET       | A C     | B/L   | 청구서      | :   |                     |
| 1                                                              | ARSE1708       | 30001    | 1800000022      | [YJIT]YA   | NGJAE | IT         |              |            | Ι          | icn   | LAX   | 2017-0  | 8-23 201 | 7-08-23 |       |          |     |                     |
| 2                                                              | SRSE1708       | 80001    | MTEST0003       | [YJIT]YA   | NGJAE | IT [00     | 00014]KONG   | SAME AS    | 5 CONSI H  | KRPUS | CNTAO | 2017-0  | 8-24 201 | 7-08-26 | V     | V        |     |                     |
| 3                                                              | SRSE1708       | 0002     | SMLMSEL71259370 | 0 [YJIT]YA | NGJAE | IT [AT     | TCL]ATC LOG  | IS SAME AS | 5 CONSI H  | KRPUS | USLGB | 2017-0  | 8-26 201 | 7-09-05 |       |          |     |                     |
| 4                                                              | SRSE1709       | 0002     | YJS1709000004   | [YJIT]YA   | NGJAE | IT [00     | 6 JDELTA CAR | R SAME CO  | ONSIGNEE H | KRPUS | CNSHA | 2017-0  | 9-13 201 | 7-09-13 |       |          |     |                     |
|                                                                |                |          |                 |            |       |            |              |            |            |       |       |         |          |         |       |          |     |                     |
|                                                                |                |          |                 |            |       |            |              |            |            |       |       |         |          |         |       |          |     |                     |
| •                                                              |                |          |                 |            |       |            |              |            |            |       |       |         |          |         |       | <u> </u> |     |                     |
| House                                                          | B/L Info       | rmation  |                 |            |       |            |              |            |            | (     | 3)    |         |          |         |       |          |     |                     |
| No                                                             | House B/I      | L No     | 거래처             |            | POL   | POD        | ETD          | ETA        | 계산서일지      | F B   | /L    | 청구서     | 지출결.     | 해외?     | ä     |          |     |                     |
| 1                                                              | TEST222        |          | [YJIT]양재아이E     | TEST I     | KRPUS | CNTAO      | 2017-08-24   | 2017-08-26 | 2017-09-27 | 7     | 7     | V       | V        | V       |       |          |     |                     |
| 2                                                              | TEST0003       | 3        | [0000012]TTt    | ł          | KRPUS | CNTAO      | 2017-08-24   | 2017-08-26 | 2017-08-24 | 4 [   | V     | V       | V        | V       |       |          |     |                     |
|                                                                |                |          |                 |            |       |            |              |            |            |       |       |         |          |         |       |          |     |                     |
|                                                                |                |          |                 |            |       |            |              |            |            |       |       |         |          |         |       |          |     |                     |
|                                                                |                |          |                 |            |       |            |              |            |            |       |       |         |          |         |       |          |     |                     |
|                                                                |                |          |                 |            |       |            |              |            |            |       |       |         |          |         |       |          |     |                     |
|                                                                |                |          |                 |            |       |            |              |            |            |       |       |         |          |         |       |          |     |                     |
|                                                                |                |          |                 |            |       |            |              |            |            |       |       |         |          |         |       |          |     |                     |
|                                                                |                |          |                 |            |       |            |              |            |            |       |       |         |          |         |       |          |     |                     |

**ҮјіТ** <sup>ङत्रा</sup> भगगवा(२)

# 해운 – 선박 스케줄 관리

해운 -> 기타 ->선박 스케줄 관리

| [SEA] 선박 스케줄 관리                                                                                                    |                                                |
|----------------------------------------------------------------------------------------------------|------------------------------------------------|
|                                                                                                    | ① 조회 조건 등록                                     |
|                                                                                                    | ② 스케쥴 내역 조회                                    |
|                                                                                                    |                                                |
| Dr 2 olumn header here to group by that column                                                                                                    | ③ 스케쥴 등록                                       |
| No Schedule No J Liner POL POD Vessel Voyage Call Sign ETD ETA S/I Closeing CY Closeing                                                                                                    | Schedule No. : 공란으로 누고 서상 하면 사동 생성된다.          |
| 18         SCH2019020009         0         ORIENT OVER         KRPUS         USSAV         ROMEO         852E         2019-01-01         2019-02-01                                                                                                    | 선사 , POL/POD, Voyage, 유형등 등록                   |
| 19         SCH2019020021         0         APL LINE [APL         KRPUS         HKHKG         SHJWD         2E         2019-01-01         2019-02-27           20         SCH2019030018         0         HYUNDAT MER         KRPUS         HKHKG         2019-01-02         2019-01-07 |                                                |
| 21         SCH2019020008         0         YANTAI FERR         CNYNT         KR PTK         OCEAN BLUE WHALE         0465E         2019-01-03         2019-01-04                                                                                                    | ④ House List : 스케줄이 적용 된 HB/L리스트가              |
| 22 SCH2018120067 0 HEUNG-A SHIP CNDLC KRPUS SUNNY IRIS 1832E 2019-01-04 2019-01-06                                                                                                    | 하단 "House List"탭에 표시된다.                        |
|                                                                                                    | ⑤ Print Information : 스케줄 출력 시 필요 한 정보를 입력 한다. |
| Schedule No SCH2019020008 3 유형 컨테이너 V Free Storage @ ~ @                                                                                                    |                                                |
| 선사 YTFC ④ YANTAI FERRY CO,. LTD. ETD 2019-01-03 🔟 반입장소 🔍                                                                                                    | ⑥ Excel Upload 가능                              |
| P.O.L CNYNT (Q) YANTAI, CHINA ETA 2019-01-04                                                                                                    |                                                |
| P.O.D KRPTK Q PYEONGTAEK DOC Closing Coloader Q                                                                                                    |                                                |
| Vessel OCEAN BLUE WHALE C/Y Closing III C/Y Closing                                                                                                    |                                                |
| Voyage 0465E Call Sign CFS Closing III CFS Closing                                                                                                    |                                                |
| 71Et Huse List 5 Information 6 ad Excel                                                                                                    |                                                |
| Master B/L No House B/L No 포장갯수 Pkg Unit Weight Measure                                                                                                    |                                                |
| ILL20191001M         ILL20191001         I G1         602.000         1.600                                                                                                    |                                                |
|                                                                                                    |                                                |
|                                                                                                    |                                                |
|                                                                                                    |                                                |
|                                                                                                    |                                                |

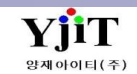

# 정산 - 청구서 리스트 조회 및 발행

#### [정산 – 청구서 - 청구 리스트 ]

| 철구서 리스트 X                                                                                      |                          |                         | 0                 |                       |                | ×            |  |  |  |  |
|------------------------------------------------------------------------------------------------|--------------------------|-------------------------|-------------------|-----------------------|----------------|--------------|--|--|--|--|
|                                                                                                |                          |                         |                   |                       |                |              |  |  |  |  |
| · · · · · · · · · · · · · · · · · · ·                                                          |                          |                         |                   |                       |                |              |  |  |  |  |
| 1 해운/항공선택- ▼선택- ▼선택- ▼ 청구서일자 ▼ 2019-02-01 □ ~ 2019-02-28 □ 거래쳐 ▼ ○                             |                          |                         |                   |                       |                |              |  |  |  |  |
| 청구서그룹번호 청구서번호                                                                                  | 선택 🔻                     |                         |                   |                       |                |              |  |  |  |  |
| Master B/L No House B/L No Shipment -선택                                                        |                          |                         |                   |                       |                |              |  |  |  |  |
|                                                                                                |                          |                         |                   |                       |                |              |  |  |  |  |
| 전표여부선택- ▼ 그룹여부선택- ▼ 입금                                                                         | /출금선택 ▼ 추가               | 여부선택 🔻 거래처 부서           | 9                 |                       |                |              |  |  |  |  |
| 계산서며부선택- 	 🔟 출력용 은형                                                                            | !정보선택 ▼ 검색               | 유형 상세정! 🔻 거래처 담당자       |                   | *                     |                |              |  |  |  |  |
| 정렬 ETD/ETA -                                                                                   |                          |                         |                   |                       |                |              |  |  |  |  |
| Invoice Information                                                                            |                          |                         |                   |                       |                |              |  |  |  |  |
| No V 청구서번호 거래처 명 청구서일자 실적일자                                                                    | 계산서일자 Onboard            | USD 금액 외화금액 E           | FD 원화금액           | USD 환산금액 ETA          | 세액 통화          | 원화총합계        |  |  |  |  |
| 1 ☑ AESS19020011 제이와이 로 2019-02-22 2019-02-22                                                  | 2019-02-27 2019-02-22    | 3,453.00 3,453.00 2019- | 12-22 435.00      | 3,920,536.00          | 0.00 USD       | 3,920,971.00 |  |  |  |  |
| 2                                                                                              | 2019-02-02               | 0.00 0.00               | 200.00            | 0.00                  | 0.00 USD       | 200.00       |  |  |  |  |
| 3                                                                                              | 2019-02-05 2019-02-04    | 50.00 50.00 2019-       | 12-04 150,000.00  | 55,840.00 2019-02-07  | 0.00 USD       | 205,840.00   |  |  |  |  |
| 4 ♥ SESS19020004 커스터머물 2019-02-01 2019-01-25<br>5 ♥ SESS19020014 커스터머물 2019-02-01 2019-01-25   | 2019-02-04               | -50.00 -50.00 2019-     | )1-25 -150,000.00 | -55.840.00 2019-02-21 | 0.00 USD       | -205,840.00  |  |  |  |  |
| 6 ▼ SESS19020015 커스터머 물 2019-02-01 2019-01-25                                                  | 2019-02-04               | 50.00 50.00 2019-       | 01-25 200,000.00  | 55,840.00 2019-02-21  | 0.00 USD       | 255,840.00   |  |  |  |  |
| 7 IV EESS19020005 티웨이항공 2019-02-26 2019-02-26                                                  |                          | 0.00 0.00               | 200.00            | 0.00                  | 20.00 USD      | 220.00       |  |  |  |  |
| 8                                                                                              | 2019-02-06               | 0.00 0.00 2019-         | 20.00             | 0.00 2019-02-13       | 0.00 KRW       | 20.00        |  |  |  |  |
| 9 V EESS19040001 님웨이항공 2019-02-26 2019-02-26<br>10 V EESS19040006 미니티 무료 2019-02-06 2019-02-06 | 2010-02-06               | 0.00 0.00               | -200.00           | 0.00                  | -20.00 USD     | -220.00      |  |  |  |  |
| 10 · · · · · · · · · · · · · · · · · · ·                                                       | 2019-02-00               | 0.00 0.00               | 200.00            | 0.00 2019-02-15       | 20.00 USD      | 220.00       |  |  |  |  |
| 12 🔽 SESS19040007 아이티 물류 2019-02-06 2019-02-06                                                 | 2019-02-06               | 0.00 0.00 2019-         | 25.00             | 0.00 2019-02-13       | 2.00 KRW       | 27.00        |  |  |  |  |
|                                                                                                |                          | G                       | 2                 |                       |                |              |  |  |  |  |
| 처그제 리스트                                                                                        | 0 74                     |                         |                   | 사제 쇼 추려(미)            | Ch. Drint List | 8= Quick     |  |  |  |  |
| 877 4                                                                                          |                          |                         | E00 🗸 7E          |                       |                |              |  |  |  |  |
| 해운/항공선택 ▼선택 ▼선택                                                                                | ▼ 청구서일자 ▼                | 2019-02-01 🕅 🖉 201      | 9-04-30 🔟 거래;     |                       | 0              |              |  |  |  |  |
| 청그시그르비☆ SS19050007                                                                             | 체그사비하 🚽                  |                         |                   |                       | - Express      | _/d EH       |  |  |  |  |
| 8741322 333333333                                                                              | ···선택- ▼ Express -·선택-   |                         |                   |                       |                |              |  |  |  |  |
| Master B/L No                                                                                  | House B/L No Shipment 선택 |                         |                   |                       |                |              |  |  |  |  |
| [담당자 ▼                                                                                         | Incoterms 👻              | 9                       |                   | 부서 🤅                  | 9              |              |  |  |  |  |
| 전표여부 No ▼ 그룹여부 Yes                                                                             | ▼ 입금/출금                  | 선택 🔻 추가여부               | 선택 🔻 7            | 래처 부서 🦉               | 9              |              |  |  |  |  |
| 계산서여부 № ▼                                                                                      | 출력용 은행정보                 | 선택 ▼ 검색 유형              | 상세정! ▼ 거래         | 처 담당자                 |                | <b>–</b>     |  |  |  |  |
| 전력 FTD/FTA -                                                                                   |                          |                         |                   |                       |                |              |  |  |  |  |
|                                                                                                |                          |                         |                   |                       |                |              |  |  |  |  |
| Invoice Information                                                                            |                          |                         |                   |                       |                | 💐 🗄          |  |  |  |  |
| No V 청구서번호 거래처 명 청구서그룹                                                                         | 변호 시 거래                  | 처 B/L No                | 환율 청극             | 7서일자 실적일자             | 계산서일자          | Onboard L    |  |  |  |  |
| 1 ☑ SS19030003 양재아이티T SS1905000                                                                | 7 [YJIT] 양재이             | UEITEST TMSOR19030      | 1.0000 2019       | -03-19 2019-03-19     |                |              |  |  |  |  |
| 2 👿 TSS19040002 양재아이티카. SS1905000                                                              | 7 [YJIT] 양재이             | OIEITEST TMSOR19030     | 1.0000 2019       | 9-03-19 2019-03-19    |                |              |  |  |  |  |
| 3 ☑ TSS19040003 양재아이티T SS1905000                                                               | 이까양 [TILY] 7             | OIEITEST TMSOR19030     | 1.0000 2019       | -03-08 2019-03-08     |                |              |  |  |  |  |
|                                                                                                |                          |                         |                   |                       |                |              |  |  |  |  |

#### < 화면 설명 >

• 청구서 (Invoice) 리스트를 조회한다.

• 여러 청구서를 하나의 청구서로 생성, 계산서 발행하는 경우 그룹생성을 한다.

• 검색한 내역들을 엑셀 다운로드 등 텍스트 메뉴를 선택할 수 있다.

#### [ 청구서 리스트 출력 방법 ]

③ 상단에 검색하고자 하는 항목을 입력 후 검색 버튼을 누른다.
 ② 해당 내역이 나오면 상단에 Print List를 클릭하여 발행한다.

#### [그룹생성 - 여러 청구서를 하나의 청구서로 생성, 계산서 발행하는 경우 ]

③ 조회 조건을 주고 검색 후 상단 그룹생성을 클릭한다.
 그러면 해당건들이 하나의 청구서그룹번호로 생성이 된다.
 매출세금계산서 관리에서 한 장의 계산서로 발행할수 있다.

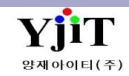

# 정산 - 청구서 발행

#### [ 정산 ->청구서 -> 청구서 관리 ]

| Quick Menu            | 청구서 관리 🔍 검색(A) 🗋 선규(II) 📓 제장(S) 🗙 석제(D) 🛛 Fax 😺 출력(P) 🔚 Quick                                                                                                    | < 화면 설명 >                                                               |
|-----------------------|----------------------------------------------------------------------------------------------------|-------------------------------------------------------------------------|
| 🕒 House B/L 리스트       | 40000 Monte Mar - VIITSD199402011 PUL Information + #18917. 2019-04-07 USD 0 1143.8000 0                                                                                                    | • 청구서 (Invoice)를 장성하다.                                                  |
| <i>鵭</i> House B/L 출력 |                                                                                                    | • House B/L 관리 퀵메뉴에서 청구서를 클릭하면 화면 이동이                                   |
| 🗍 House B/L 복사        | 정구사변호 SESSI9940025 3 Addbor                                                                                                    | 가능하다.                                                                   |
| House B/L 번호          | 1 ■ SESS19040025 2019-04-02 0000044 高度の10-04-02 2019-04-02 2019-04-02 | • 운임 청구는 BL에서 운임을 입력 저장하면 자동으로 생성되며,                                    |
| 🔥 Master B/L          |                                                                                                    | 정구서 관리에서 입력한 운임도 BL 운임 탭에 연동되어 생성된다.<br>• 처그너에 추가저이 메시지를 이려 시 비고에서 자서하다 |
| Job 관리                |                                                                                                    | · 영구지에 구가적인 배지지를 입국 지 미고에지 적용한다.                                        |
| 1 철구세(1)              | 환조배호 P7기일자 2019-04-0                                                                                                    | [ 청구서 발행 방법 ]                                                           |
| 1 채외제사세               |                                                                                                    | □ House B/L 관리 퀵메뉴에서 청구서를 클릭하거나 정산-                                     |
| 이 지수경이다.              |                                                                                                    | >정구서 관리를 클릭한다. ③ 오이고 게지버ㅎ 하이 ㅎ 사다 춘려비트은 느리 바해하다                         |
| └♪ 시설걸리지              |                                                                                                    | ② 군임과 세와인오 획인 후 정신 물릭미근을 물더 걸정한다.<br>                                   |
|                       | No B/L No 윤임 윤임명 통화 환율 단위 Qty 단가 금액 원화금액 세액 외화부가세 비교 계산서 변호                                                                                                    | [ 마감된 건에 대하여 운임 추가 방법 ]                                                 |
|                       | 2 YJITS019040201 CAF CURRENCY ADJUSTME USD 1,143 200V 1.000 120.00 120.00 137,256.00 0.00 0.00 a                                                                                                    | ③ Addition : 전월 마감된 BL건에 추가 청구서를 작성 시 '신규'                              |
|                       | 3 YJITS019040201 BAF BUNKER ADJUSTMENT USD 1,143, 200V 1.000 140.00 140.00 160,132.00 0.00 0.00 a                                                                                                    | 버튼을 누르고 Addition 체크 후 운임을 입력한다.                                         |
|                       | 4 YJITS019040201 WF WHARFAGE KRW 1.0000 0TH 1.000 192.00 0.00 192.00 0.00 0.00 0.00 0.00                                                                                                    | [마이너스 이너이스를 자서하느 바버 ]                                                   |
|                       | 2 17112013040501 ILC IEMATINE HANDEING MAA 1.0000 200A 1.0000 101'000'00 0'00 0'00 0'00 0'00 0                                                                                                    | ④ 상단 📴 버튼을 클릭하면 아래와 같은 화면이 뜬다.                                          |
|                       |                                                                                                    | 전체선택(S) <sup>@heglCoxy</sup> - = x                                      |
|                       |                                                                                                    | 정구서 리스트 Preight Copy Re<br>정구서 리스트 왕기방호 Statistical Statistics Relation |
|                       | 610.00 798,910.00 0.00 798,910.00                                                                                                    | House B/L 1 2 20 2 8 2 8 2 8 2 8 2 8 2 8 2 8 2 8 2                      |
|                       | 비견 Operand Support                                                                                                    | - 비출세금계산서<br>전표관리<br>전표관리                                               |
|                       |                                                                                                    | Document<br>프린트 용선                                                      |
|                       | 우리은변(KRW): 23929933993<br>KFR8U 분위(KRY): 2392190393                                                                                                    | 핵설 내려받기(E)         60.89         786,914.89         6.89                |
|                       |                                                                                                    | 운임복사를 클릭 후 Minus를 선택 후 적용을 클릭하면 마이너스                                    |
|                       | 에 곱수가 않게 다니다(수)                                                                                                    | 운임이 생성되고 저장하면 마이너스 인보이스 생성이 된다.                                         |
|                       |                                                                                                    | 구경제금계산지 발행시에도 사용안다.                                                     |

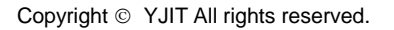

V - 1 - 28

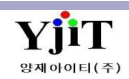

# 정산 – 지출결의서 리스트 조회 및 발행

#### [정산 -> 지출결의서 -> 지출결의서 리스트 ]

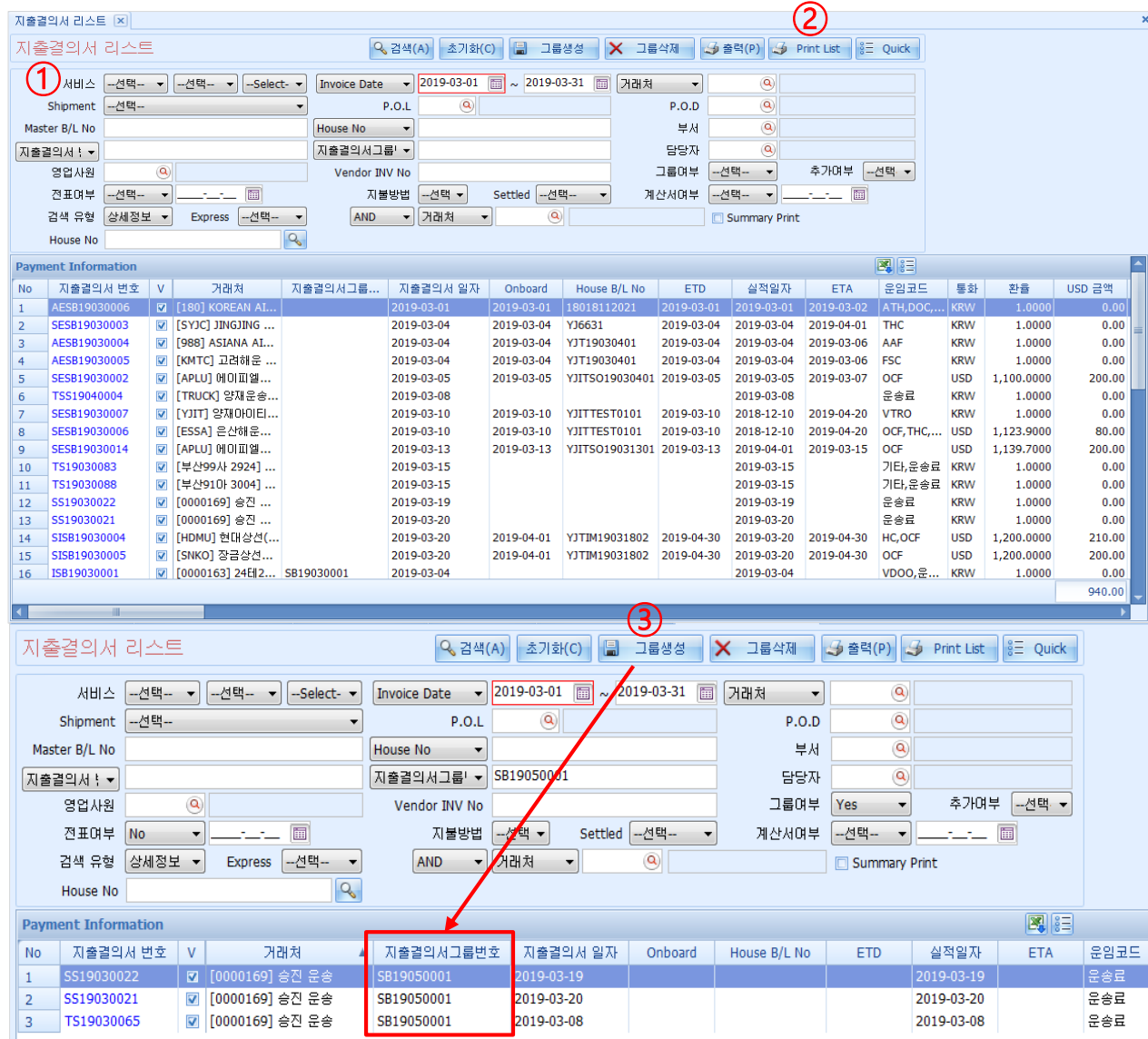

< 화면 설명 >

• 지출결의서 (Cost Invoice) 리스트를 조회한다.

• 여러 지출결의서를 하나의 지출결의서로 생성, 전표 생성을 하는 경우 그룹생성을 한다.

• 검색한 내역들을 엑셀 다운로드 등 텍스트 메뉴를 선택할 수 있다.

#### [지출결의서 리스트 출력 방법]

1) 상단에 검색하고자 하는 항목을 입력 후 검색 버튼을 누른다.
 2) 해당 내역이 나오면 상단에 Print List를 클릭하여 발행한다.

#### [그룹생성 - 여러 지출건을 하나의 지결서로 생성하는 경우]

③ 조회 조건을 주고 검색 후 상단 그룹생성을 클릭한다.
 그러면 해당건들이 하나의 지출결의서 그룹번호로 생성이 된다.
 매입세금계산서 관리에서 한 장의 계산서로 생성이 가능하다.

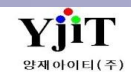

# 정산 – 지출결의서 발행

#### [ 정산 -> 지출결의서 -> 지출결의서 관리 ]

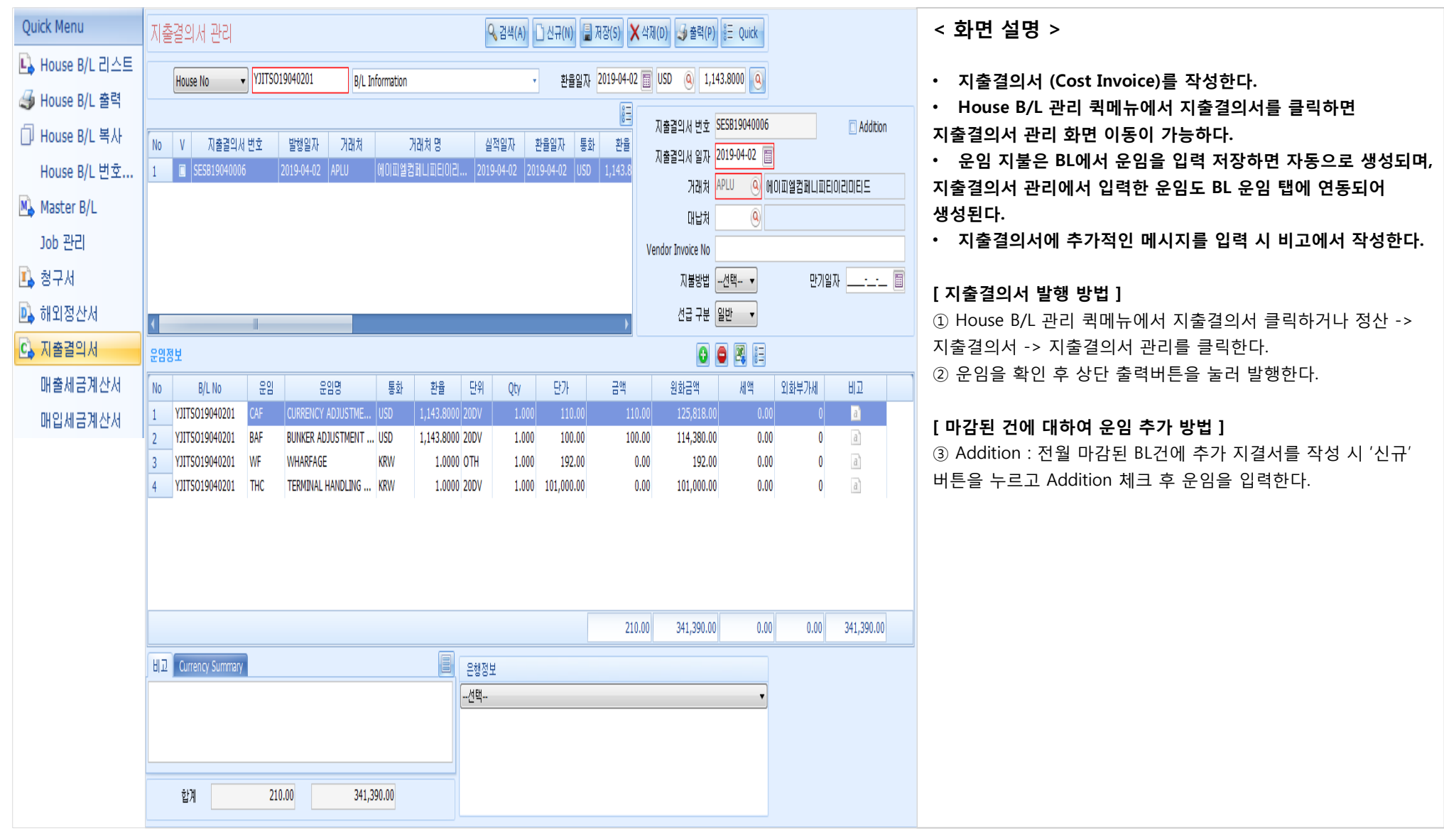

### 정산 – 해외정산서 조회 및 Statement 발행

#### [정산 -> 해외정산서 -> 해외 정산 리스트 ]

| 해외정산서 리스트                                                                                                    | Q 검색(A                                                                                   | ) 초기화(C) 🔒                                                                                                    | 그룹생성 🗙                                                                                                    | 그룹삭제 🛃                                                                                                    | 출력(P) 🛃                                                                                              | Statement                                                                                                    | §≣ Quick                                                                                                    | C                                                                                                    |                                                                                                    |                                                                                                    |                                                                               |
|----------------------------------------------------------------------------------------------------|------------------------------------------------------------------------------------------|----------------------------------------------------------------------------------------------------|----------------------------------------------------------------------------------------------------|----------------------------------------------------------------------------------------------------|----------------------------------------------------------------------------------------------------|----------------------------------------------------------------------------------------------------|----------------------------------------------------------------------------------------------------|----------------------------------------------------------------------------------------------------|----------------------------------------------------------------------------------------------------|----------------------------------------------------------------------------------------------------|-------------------------------------------------------------------------------|
|                                                                                                    |                                                                                          |                                                                                                    |                                                                                                    |                                                                                                    |                                                                                                    | (2)                                                                                                    |                                                                                                    |                                                                                                    |                                                                                                    |                                                                                                    |                                                                               |
| Man JEF                                                                                                    |                                                                                          |                                                                                                    |                                                                                                    |                                                                                                    |                                                                                                    | •                                                                                                    |                                                                                                    |                                                                                                    |                                                                                                    |                                                                                                    |                                                                               |
| ① 해운/항공선택- ▼선택- ▼Sele                                                                                                    | ct- ▼ ETD ▼ 20                                                                           | 019-04-01 🛅 ~ 2                                                                                                    | 019-04-30 🛅                                                                                                    | 해외파트너 🔻                                                                                                    | )@                                                                                                   |                                                                                                    |                                                                                                    |                                                                                                    |                                                                                                    |                                                                                                    |                                                                               |
| P.O.L                                                                                                    | P.O.D                                                                                    | 9                                                                                                    |                                                                                                    | 영업사원                                                                                                    | 9                                                                                                    |                                                                                                    |                                                                                                    |                                                                                                    |                                                                                                    |                                                                                                    |                                                                               |
| Master B/L No                                                                                                    | House B/L No                                                                             |                                                                                                    |                                                                                                    | 부서                                                                                                    | 9                                                                                                    |                                                                                                    |                                                                                                    |                                                                                                    |                                                                                                    |                                                                                                    |                                                                               |
| 해외정산서는 ▼                                                                                                    | 해외정산서그룹변호                                                                                |                                                                                                    |                                                                                                    | 담당자                                                                                                    | 9                                                                                                    |                                                                                                    |                                                                                                    |                                                                                                    |                                                                                                    |                                                                                                    |                                                                               |
| FCL/LCL                                                                                                    | 거래처유형 <mark>선택 ▼</mark>                                                                  | 사업유형 🗧                                                                                                    | -선택 🔻                                                                                                    | 입금/출금                                                                                                    | 선택                                                                                                   |                                                                                                    |                                                                                                    | •                                                                                                    |                                                                                                    |                                                                                                    |                                                                               |
| 차/대Select ▼                                                                                                    | 그룹여부선택 🔻                                                                                 | 검색 유형 🥻                                                                                                    | 상세정보 🔻                                                                                                    | 출력용 은행정보                                                                                                    | Bank of Ame                                                                                          | erica                                                                                                    |                                                                                                    | -                                                                                                    |                                                                                                    |                                                                                                    |                                                                               |
| 전표여부 <mark>선택 ▼</mark> 🔲                                                                                                    | 추가여부선택 🔻                                                                                 | Statement Type                                                                                                    | 거래처별 🔻 St                                                                                                    | tatement Type2                                                                                                    | Display ETD/                                                                                         | /ETA                                                                                                    |                                                                                                    | -                                                                                                    |                                                                                                    |                                                                                                    |                                                                               |
| Selected 7 Balance Amount (Fo                                                                                                    | reign/Local) -2,761.0                                                                    | -3,220,143.00                                                                                                    |                                                                                                    |                                                                                                    |                                                                                                    |                                                                                                    |                                                                                                    |                                                                                                    |                                                                                                    |                                                                                                    |                                                                               |
| D/C Note Information                                                                                                    |                                                                                          |                                                                                                    |                                                                                                    |                                                                                                    |                                                                                                    |                                                                                                    |                                                                                                    | 1                                                                                                    |                                                                                                    |                                                                                                    |                                                                               |
| No V 해외정산서번호 해외정산서그룹                                                                                                    | 해외파트너 해외파                                                                                | 트너 명 청구서                                                                                                    | 일자 실적일자                                                                                                    | Onboard                                                                                                    | ETD                                                                                                  | ETA                                                                                                    | 통화                                                                                                    | 환율 파                                                                                                    | 트너청구서 [                                                                                                    | /C Debi                                                                                                    | it Foreign Am                                                                 |
| 1 SISP19030005                                                                                                    | 0000014 KONG KONG                                                                        | LEE LOGIS 2019-03                                                                                                    | 3-20 201 <del>9</del> -03-20                                                                                                    | 2019-04-01                                                                                                    | 2019-04-30                                                                                           | 2019-04-30                                                                                                    | USD 1,                                                                                                    | ,141.9000                                                                                                    | CR                                                                                                    |                                                                                                    | 0.00                                                                          |
| 2 SISP19030004                                                                                                    | 0000044 BOOKBANG S                                                                       | SHIPPING C 2019-03                                                                                                    | 3-20 2019-03-20                                                                                                    | 2019-04-01                                                                                                    | 2019-04-30                                                                                           | 2019-04-30                                                                                                    | USD 1,                                                                                                    | ,141.9000                                                                                                    | DR                                                                                                    |                                                                                                    | 200.00                                                                        |
| 3 SESP19040015                                                                                                    | APLU APL LINE                                                                            | 2019-04                                                                                                    | 4-02 2019-04-02                                                                                                    | 2019-04-03                                                                                                    | 2019-04-02                                                                                           | 2019-04-02                                                                                                    | USD 1,                                                                                                    | ,132.7000                                                                                                    | CR                                                                                                    |                                                                                                    | 0.00                                                                          |
| 4 2 AESP19040003                                                                                                    | BINEX03 BINEX LINE C                                                                     | CORP CHI 2019-04                                                                                                    | 4-01 2018-12-18                                                                                                    | 2019-04-01                                                                                                    | 2019-04-01                                                                                           | 2019-04-03                                                                                                    | USD 1,                                                                                                    | ,147.2000                                                                                                    | CR                                                                                                    |                                                                                                    | 0.00                                                                          |
| 5 SESP19040004                                                                                                    | BINEXU3 BINEX LINE C                                                                     | ORP CHI 2019-04                                                                                                    | 1 16 2010-04-05                                                                                                    | 2019-04-05                                                                                                    | 2019-04-05                                                                                           | 2019-04-00                                                                                                    | USD 1,                                                                                                    | 133.3000                                                                                                    | DR                                                                                                    |                                                                                                    | 4,800.00                                                                      |
|                                                                                                    | DIMENUS DIMEN LINE C                                                                     | OKF CHI 2019-04                                                                                                    | 2019-04-10                                                                                                    | 2019-04-10                                                                                                    | 2019-04-10                                                                                           | 2019-04-17                                                                                                    | 050 1,                                                                                                    | 133.9000                                                                                                    | DI                                                                                                    |                                                                                                    | 4,000.00                                                                      |
| b         ✓         SESP19040012           7         ✓         SESP19040013                                                                                                    | BINEX03 BINEX LINE C                                                                     | CORP CHI 2019-04                                                                                                    | 4-16 2019-04-16                                                                                                    | 2019-04-16                                                                                                    | 2019-04-16                                                                                           | 2019-04-17                                                                                                    | USD 1,                                                                                                    | 145.0000                                                                                                    | CR                                                                                                    |                                                                                                    | 0.00                                                                          |
| 6 ♥ SESP19040012<br>7 ♥ SESP19040013<br>해외정산서 리스트<br>Main 기타                                                                                                    | BINEXO3 BINEX LINE C                                                                     | CORP CHI 2019-04                                                                                                    | 4-16 2019-04-16<br>) 초기화(                                                                                                    | 2019-04-16                                                                                                    | 2019-04-16                                                                                           | 2019-04-17<br>그룹삭제                                                                                                    | USD 1,                                                                                                    | ,145.0000<br>출력(P)                                                                                               | CR                                                                                                    | ii≣ Q                                                                                                    | 0.00                                                                          |
| b ♥ SESF19040012<br>7 ♥ SESF19040013<br>해외정산서 리스트<br>Main 기타                                                                                                    | BINEXO3 BINEX LINE C                                                                     | CORP CHI 2019-04<br>Q. 검색(A)                                                                                                    | +-16 2019-04-16<br>) 초기화(<br>19-04-01 46                                                                                                    | 2019-04-16                                                                                                    | 2019-04-16<br>생성 🗙                                                                                   | 2019-04-17<br>그룹삭제<br>체외파트니                                                                                            | USD 1,                                                                                                    | ,145.0000<br>출력(P)                                                                                               | CR                                                                                                    | ) <u>≋</u> ≣ Q                                                                                                    | 0.00                                                                          |
| b ♥ SESP1904002<br>7 ♥ SESP19040013<br>해외정산서 리스트<br>Main 기타<br>해운/항공 - 선택- ● -선택-<br>P.O.I ♥                                                                                                    | BINEXO3 BINEX LINE C                                                                     | CORP CHL 2019-04<br>Q 검색(A)<br>D 및 20<br>P.O.D                                                                                                    | 4-16 2019-04-16<br>) 金기家(<br>19-04-01 回                                                                                                    | 2019-04-16                                                                                                    | 2019-04-16<br>생성 🗙<br>4-30 🗐                                                                         | 2019-04-17<br>그룹삭제<br>해외파트나<br>역                                                                                       | USD 1,                                                                                                    | ,145.0000<br>홈릭(P) (<br>((                                                                                       | (R                                                                                                    | S≡ Q                                                                                                    | 0.00                                                                          |
| b ♥ SESP1904002<br>7 ♥ SESP19040013<br>해외정산서 리스트<br>Main 기타<br>해운/항공 - 선택- ♥ - 선택-<br>₽.O.L ◎<br>Master B/L No                                                                                                    | BINEXO3 BINEX LINE C                                                                     | CORP CHI 2019-04<br>오 검색(A)<br>고 20<br>P.O.D<br>House B/L No                                                                                          | 4-16 2019-04-16                                                                                                    | 2019-04-16                                                                                                    | 2019-04-16                                                                                           | 2019-04-17<br>그룹삭제<br>해외파트나<br>영                                                                                       | USD 1,                                                                                                    | 145.0000<br>출력(P) (<br>(<br>(<br>(<br>(<br>(<br>(<br>(<br>(<br>(<br>(<br>(<br>(<br>(<br>(<br>(<br>(<br>(<br>(    | CR                                                                                                    | je≣ Q                                                                                                    | 0.00                                                                          |
| b ♥ SESP1904002<br>7 ♥ SESP19040013<br>하H외정산서 리스트<br>Main 기타<br>하H운/항공 - 선택- ♥ - 선택-<br>P.O.L ④<br>Master B/L No                                                                                                    | BINEXO3 BINEX LINE C                                                                     | CORP CHI 2019-04<br>오 검색(A)<br>D 20<br>P.O.D<br>House B/L No<br>3 사서 그 문부주 SP                                                                         | 4-16 2019-04-16                                                                                                    | 2019-04-16                                                                                                    | 2019-04-16<br>방성 🗙<br>4-30 🕅                                                                         | 2019-04-17<br>그룹삭제<br>해외파트나<br>영                                                                                       | USD 1,                                                                                                    | 145.0000<br>출력(P) (<br>(<br>(<br>(<br>(<br>(<br>(<br>(<br>(<br>(<br>(<br>(<br>(<br>(<br>(<br>(<br>(<br>(<br>(    | CR                                                                                                    | je≡ Q                                                                                                    | 0.00                                                                          |
| b ♥ SESP1904002<br>7 ♥ SESP19040013<br>해외정산서 리스트<br>Main 기타<br>해운/항공 - 선택- ♥ - 선택-<br>P.O.L @<br>Master B/L No<br>해외정산서t ♥<br>FCL/LCL - 선택- ♥                                                                                                    | BINEX03 BINEX LINE C                                                                     | CORP CHI 2019-04<br>오 검색(A)<br>D 20<br>P.O.D<br>House B/L No<br>성산서 그룹방호 SP                                                                           | 4-16 2019-04-16                                                                                                    | 2019-04-16<br>) 고등상<br>~ 2019-0<br>유형선택-                                                                                   | 2019-04-16<br>방생 🗙                                                                                   | 2019-04-17<br>그룹삭제<br>해외파트너<br>영                                                                                       | USD 1,<br>                                                                                                    | 145.0000<br>출력(P) (-<br>()<br>()<br>()<br>()<br>()<br>()<br>()<br>()<br>()<br>()<br>()<br>()<br>()               | GR                                                                                                    |                                                                                                    | 0.00                                                                          |
| b ♥ SESF19040012<br>7 ♥ SESF19040013<br>해외정산서 리스트<br>Main 71EF<br>해운/항공 -선택- ▼ -선택-<br>P.O.L @<br>Master B/L No<br>해외절산서t ▼<br>FCL/LCL -선택- ▼<br>차/대 -Select- ▼                                                                                                    | BINEX03 BINEX LINE C                                                                     | CORP CHI 2019-04<br>오검색(A)<br>D 20<br>P.O.D<br>House B/L No<br>양산서그를보호 SP<br>전망                                                                       | 4-16 2019-04-16<br>) 초기화(<br>19-04-01<br>19050001<br>사업:<br>검색 검색                                                                                                    | 2019-04-16                                                                                                    | 2019-04-16                                                                                           | 2019-04-17<br>그룹삭제<br>해외파트너<br>영<br>입금<br>출력용 운영                                                                       | USD 1,<br>USD 1,<br>1,<br>1,<br>1,<br>1,<br>1,<br>1,<br>1,<br>1,<br>1,                                                                                                    | 145.0000<br>출력(P) (<br>(<br>(<br>(<br>(<br>(<br>(<br>(<br>(<br>(<br>(<br>(<br>(<br>(<br>(<br>(<br>(<br>(<br>(    | (R                                                                                                    | <u>0</u><br>0<br>0<br>0<br>0<br>0<br>0<br>0<br>0<br>0<br>0<br>0<br>0<br>0<br>0<br>0<br>0<br>0<br>0                                                                                                    | 0.00                                                                          |
| b ♥ SESF1904002<br>7 ♥ SESF19040013<br>해외정산서 리스트<br>Main 기타<br>해운/학공선택- ♥선택-<br>P.O.L ④<br>Master B/L No<br>해외정산서t ♥<br>FCL/LCL선택- ♥<br>차/대 -Select- ♥<br>전표여부선택- ♥                                                                                                    | BINEX UNE C<br>BINEX LINE C<br>이 -Select- 	 ET<br>이 해외전<br>거래처유형<br>그룹여부<br>- 	 [1] 추가여부 | CORP CHI 2019-04<br>오감색(A)<br>D                                                                                                    | 4-16 2019-04-16<br>호기화(<br>19-04-01<br>19050001<br>사업:<br>검색 :<br>Statement T                                                                                                    | 2019-04-16<br>고르<br>~ 2019-0<br>유형 <u>-선택-</u><br>유형 <u>상세정</u><br>ype 거래처                                                 | 2019-04-16<br>생성 🗙<br>4-30 📼<br>                                                                     | 2019-04-17<br>그룹삭제<br>해외파트L<br>영<br>입금<br>출력용 운란<br>Statement                                                          | USD 1,<br>3 (1)<br>입사원 [<br>당당자 [<br>3) 출금 [<br>대정보 [<br>Type2 ]                                                                                                    | 145.0000<br>출출력(P) (교<br>((<br>(<br>(<br>(<br>(<br>(<br>(<br>(<br>(<br>(<br>(<br>(<br>(<br>(<br>(<br>(<br>(<br>( | CR                                                                                                    | <u>©</u> ≣ Q                                                                                                    | 0.00                                                                          |
| b W SEST9040012<br>7 ♥ SEST9040013<br>하 위 외 정 산 서 리 스 트<br>Main 71EF<br>해 운/항공 - 선택- ▼ - 선택-<br>P.O.L ④<br>Master B/L No<br>해외정산 서 탄<br>FCL/LC - 선택- ▼<br>차/대 -Select- ▼<br>전표 며부 - 선택- ▼<br>Selected 4 Balance A                                                                                                    | BINEX LINE C<br>Select- · ET<br>해외된<br>기래처유형<br>그룹며부<br>추가대부 [<br>mount (Foreign/Local)  | CORP CHI 2019-04<br>오감색(A)<br>D 20<br>P.O.D<br>House B/L No<br>당산시그림박호 SP<br>전막<br>구연택<br>건택<br>건택                                                    | 4+16 2019-04-16<br>) 초기화(<br>19-04-01<br>의<br>19050001<br>사업<br>급색 :<br>Statement T<br>0<br>-3,210,5                                                                                                    | 2019-04-16<br>) - 프 프 프 프 프 프 프 프 프 프 프 프 프 프 프 프 프 프                                                                      | 2019-04-16                                                                                           | 2019-04-17<br>그룹삭제<br>해외파트너<br>영<br>입금<br>출력용 운격<br>Statement                                                          | USD 1,<br>(USD 1,<br>(고)<br>(1)<br>(1)<br>(1)<br>(1)<br>(1)<br>(1)<br>(1)<br>(1)<br>(1)<br>(1                                                                                                    | 145.0000<br>출력(P) (2<br>((<br>(<br>(<br>(<br>(<br>(<br>(<br>(<br>(<br>(<br>(<br>(<br>(<br>(<br>(<br>(<br>(<br>(  | CR                                                                                                    |                                                                                                    | 0.00                                                                          |
| o       ✓ SESP19040012         7       ☑ SESP19040013         하태외정산서 리스트         Main       기타         해운/항공       -선택                                                                                                    | BINEX03 BINEX LINE C                                                                     | CORP CHI 2019-04<br>오 검색(A)<br>D - 20<br>P.O.D<br>House B/L No<br>성산서 그룹바호 SP<br>선택<br>- 선택<br>- 2,751.0                                              | 4-16 2019-04-16<br>) 초기회(원<br>19-04-01 교<br>)<br>19050001<br>사업<br>Statement T<br>0 -3,210,5                                                                                                    | 2019-04-16<br>) 고 등상<br>~ 2019-0<br>유형선택-<br>유형 상세정<br>Type 거래처<br>564.00                                                  | 2019-04-16<br>생성 🗶                                                                                   | 2019-04-17<br>그룹삭제<br>해외파트너<br>영<br>입금<br>출력용 은행<br>Statement                                                          | USD 1,<br>(JSD 1,<br>(JSD 1)<br>(JSD 1)<br>(JSD 1 | 145.0000<br>출력(P) (<br>(<br>(<br>(<br>(<br>(<br>(<br>(<br>(<br>(<br>(<br>(<br>(<br>(<br>(<br>(<br>(<br>(<br>(    | CR                                                                                                    |                                                                                                    |                                                                               |
| b       ♥ SESP19040012         7       ♥ SESP19040013         하태외정산서 리스트         Main       기타         해운/항공       -선택-         P.O.L       ●         Master B/L No       ●         해외정산서탄 ♥       FCL/LCL         FCL/LCL       -선택-         ㆍ ㆍ ㆍ · · · · · · · · · · · · · · · · ·                                                                                                    | BINEX03 BINEX LINE C                                                                     | CORP CHI 2019-04<br>오 검색(A)<br>D 20<br>P.O.D House B/L No<br>성산서그룹보호 SP<br>전택                                                                         | 4-16 2019-04-16<br>) 초기화(원<br>19-04-01 년<br>19050001<br>사업<br>감색 :<br>Statement T<br>0 -3,210,5                                                                                                    | 2019-04-16<br>2019-04-16<br>~ 2019-0<br>유형 <u>선택-</u><br>유형 <u>상세정</u><br>Yype 거래처<br>564.00                               | 2019-04-16<br>생성 · · · · · · · · · · · · · · · · · · ·                                               | 2019-04-17<br>그룹삭제<br>해외파트너<br>영<br>입금<br>출력용 운영<br>Statement                                                          | USD 1,<br>(USD 1,<br>(이 1, 1, 1, 1, 1, 1, 1, 1, 1, 1, 1, 1, 1,                                                                                                    | 145.0000<br>출력(P) (<br>(<br>(<br>(<br>(<br>(<br>(<br>(<br>(<br>(<br>(<br>(<br>(<br>(<br>(<br>(<br>(<br>(<br>(    | CR<br>Statement                                                                                                    | (종교<br>종화                                                                                                    | 0.00                                                                          |
| b       ♥ SESP19040012         7       ♥ SESP19040013         하태외정산서 리스트         Main       기타         해운/항공       -선택         P.O.L       ●         Master B/L No       ●         해외정산서t ♥       ●         FCL/LCL       -선택         초/대       -Select         조대부       ●         Selected       4         Balance A       ●         D/C Note Information       ™외정산서번호         No       ∨       が외정산서번호         1       ♥ AESP19040003       \$P19050                                                                                                    | BINEX03 BINEX LINE C                                                                     | CORP CHI 2019-04<br>오감색(A)<br>D 20<br>P.O.D<br>House B/L No<br>양산서그룹보호 SP<br>건택<br>·-건택<br>·-건택<br>·-건택<br>·-건택<br>·<br>·<br>·-                       | 4-16 2019-04-16<br>(호기화()<br>(호기화()<br>(후)<br>(후)<br>(후)<br>(후)<br>(후)<br>(후)<br>(후)<br>(후)<br>(후)<br>(                                                                                                    | 2019-04-16<br>) - 그 르 4<br>~ 2019-0<br>유형 선택-<br>유형 상세정<br>Type 거래처<br>564.00<br>청구서일자<br>2019-04-01                       | 2019-04-16<br>생성 · · · · · · · · · · · · · · · · · · ·                                               | 2019-04-17<br>그룹삭제<br>해외파트너<br>영<br>입금<br>출력용 은행<br>Statement<br>자 Onb<br>18 2019-                                     | USD 1,<br>USD 1,<br>이 1,<br>이 1,<br>이 1,<br>이 1,<br>이 1,<br>이 1,<br>이 1,<br>이                                                                                                    | 145.0000<br>총력(P) (<br>(<br>(<br>(<br>(<br>(<br>(<br>(<br>(<br>(<br>(<br>(<br>(<br>(<br>(<br>(<br>(<br>(<br>(    | CR<br>Statement<br>Statement<br>Derica<br>D/ETA<br>2019-04-03                                                                                                    | <ul> <li>※三 Q</li> <li>※三 Q</li> <li>※三 (図)</li> <li>※回り</li> <li>※回り</li> <li></li> <li>※回り</li> <li>※回り</li> <li>※回</li></ul> | 0.00<br>tuick                                                                 |
| b       ♥ SESP19040012         7       ♥ SESP19040013         하태외정산서 리스트         Main       기타         해운/항공       -선택- ▼         P.O.L       ●         Master B/L No       ●         해외정산서는 ♡       ●         FCL/LCL      선택- ▼         차/대       -Select- ▼         전표여부      선택- ▼         Selected       4         Balance A       D/C Note Information         No       ∨       해외정산서번호       해외정신         1       ♥ AESP19040003       SP19050         2       ♥ SESP19040004       SP19050                                                           | BINEX03 BINEX LINE C                                                                     | CORP CHI 2019-04<br>오감색(A)<br>D 20<br>P.O.D<br>House B/L No<br>당산서그름보호 SP<br>선택                                                                       | 4-16 2019-04-16<br>2019-04-01 (1)<br>(2) 초기회((2)<br>19-04-01 (1)<br>(2) (2)<br>(2) (2)<br>(2) (2)<br>(2) (2)<br>(2) (2)<br>(2) (2) (2)<br>(2) (2) (2)<br>(2) (2) (2) (2)<br>(2) (2) (2) (2) (2)<br>(2) (2) (2) (2) (2) (2) (2) (2) (2) (2)                                                                                                    | 2019-04-16<br>) - 그 등 (<br>~ 2019-0<br>유형선택-<br>유형 상세정<br>7ype 거래처<br>564.00<br>청구서일자<br>2019-04-01<br>2019-04-01          | 2019-04-16<br>생성 · · · · · · · · · · · · · · · · · · ·                                               | 2019-04-17<br>그룹삭제<br>해외파트너<br>영<br>일급<br>출력용 운영<br>Statement<br>Kt Onb<br>18 2019-<br>05 2019-0                       | USD 1,<br>USD 1,<br>USD                                                                                                    | 145.0000<br>출력(P) (교<br>((<br>(<br>(<br>(<br>(<br>(<br>(<br>(<br>(<br>(<br>(<br>(<br>(<br>(<br>(<br>(<br>(<br>(  | CR<br>Statement<br>Statement<br>Stateme | <ul> <li>※三 Q</li> <li>※三 Q</li> <li>※</li> <li>※</li></ul>                             | 0.00<br>tuick                                                                 |
| b       ♥ SESP19040012         7       ♥ SESP19040013         해임정산서리스트       ●         해운/항공       -선택-         P.O.L       ●         해외정산서로       ●         FCL/LCL       -선택-         */대       -Select-         */대       -Select-         ·       ·         Selected       4         Balance A       •         D/C Note Information       •         No       V       해외정산서번호         1       ♥ AESP19040003       \$P19050         2       ♥ SESP19040004       \$P19050         3       ♥ SESP19040004       \$P19050                                   | BINEX03 BINEX LINE C                                                                     | CORP CHI 2019-04<br>오감색(A)<br>P.O.D<br>House B/L No<br>당산서그를방도 SP<br>건택                                                                               | 4-16 2019-04-16<br>) 초기화(<br>) 초기화(<br>) 초기화(<br>) 3<br>19-04-01<br>) 3<br>19050001<br>사업<br>급색 :<br>3<br>24 :<br>3<br>24 :<br>3<br>2<br>2<br>:<br>3<br>2<br>:<br>3<br>:<br>3<br>:<br>3<br>:<br>3<br>:<br>3<br>:<br>3<br>: | 2019-04-16<br>고 프 2<br>~ 2019-0<br>유형선택-<br>유형 상세철<br>ype 거래처<br>564.00<br>친구서일자<br>2019-04-01<br>2019-04-15<br>2019-04-15 | 2019-04-16<br>생생 · · · · · · · · · · · · · · · · · ·                                                 | 2019-04-17<br>그룹삭제<br>해외파트너<br>영<br>일들<br>출력용 운영<br>Statement<br>18 2019-<br>05 2019-<br>16 2019-<br>16 2019-          | USD 1,<br>USD 1,<br>1 → 1<br>입사원<br>부서<br>부서<br>당장자 [<br>강/출금 [<br>행정보 [<br>Type2 [<br>04-15 2<br>04-15 2<br>04-15 2                                                                                                    | (네5.0000)<br>출력(P) (교<br>(에<br>(에<br>(에<br>(에<br>(에<br>(에<br>(에<br>(에<br>(에<br>(에<br>(에<br>(에<br>(에              | (R<br>Statement<br>Statement<br>Stateme | <ul> <li>※三 Q</li> <li>※三 Q</li> <li>※</li> <li>※</li> <li></li></ul>                                                             | 0.00<br>uick<br>*<br>*<br>*<br>*<br>*<br>*<br>*<br>*<br>*<br>*<br>*<br>*<br>* |
| b       ♥ SESP19040012         7       ♥ SESP19040013         허비오 정 산서 리스트         Main       기타         해운/항공       -선택- ♥ -선택-         P.O.L       ●         Master B/L No       ●         해외정산서t ♥       ●         FCL/LCL       -선택- ♥         ★/대       -Select- ♥         전표여부       - 선택- ♥         Selected       4         Balance A       D/C Note Information         No       V       해외정산서번호       해외정신         1       ♥ AESP19040003       SP19050         2       ♥ SESP19040012       \$P19050         3       ♥ SESP19040013       SP19050 | BINEX03 BINEX LINE C                                                                     | CORP CHI 2019-04<br>오감색(A)<br>D 20<br>P.O.D<br>House B/L No<br>당산서그름박호 SP<br>건택<br>-건택<br>-건택<br>- 인택<br>BINEX LINE C<br>BINEX LINE C<br>BINEX LINE C | 4-16 2019-04-16<br>) 초기화( 원<br>19-04-01 년<br>) (종)<br>19050001<br>사업<br>급색 :<br>3 Statement T<br>0 -3,210,5<br>(SRP, - CHI<br>CORP, - CHI<br>CORP, - CHI<br>CORP, - CHI<br>CORP, - CHI                                                                                                    | 2019-04-16<br>)                                                                                                    | 2019-04-16<br>생경 (교<br>4-30 (교)<br>보 (오)<br>월 (오)<br>2018-12-<br>2019-04-1<br>2019-04-1<br>2019-04-1 | 2019-04-17<br>그룹삭제<br>해외파트너<br>영<br>입문<br>출력용 운<br>Statement<br>Kt Onb<br>18 2019-<br>05 2019-<br>16 2019-<br>16 2019- | USD 1,<br>USD 1,<br>2 (1)<br>2 (1)                                                                                                    | (네5.0000)<br>출력(P) (교<br>(에<br>(에<br>(에<br>(에<br>(에<br>(에<br>(에<br>(에<br>(에<br>(에<br>(에<br>(에<br>(에              | CR<br>Statement<br>Statement<br>Stateme |                                                                                                    | 0.00<br>Juick                                                                 |

#### < 화면 설명 >

• 해외 정산서(DEBIT/CREDIT Note) 리스트를 일자별로 조회한다.

• 여러 정산서를 하나의 정산서로 생성하는 경우 그룹생성을 한다.

• 검색한 내역들을 엑셀 다운로드 등 텍스트 메뉴를 선택할 수 있다.

#### [Statement 출력 방법]

③ 상단에 검색하고자 하는 항목을 입력 후 검색 버튼을 누른다.
 ② 해당 내역이 나오면 상단에 Statement를 클릭하여 발행한다.

[ 그룹생성 - 여러 정산건을 하나의 정산서로 생성하는 경우 ] ③ 조회 조건을 주고 검색 후 상단 그룹생성을 클릭한다. 그러면 해당건들이 하나의 정산서 그룹번호로 생성이 된다.

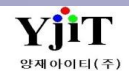

# 정산 – 해외정산서 발행

#### [ 정산 – 해외 정산서 - 해외 정산서 관리 ]

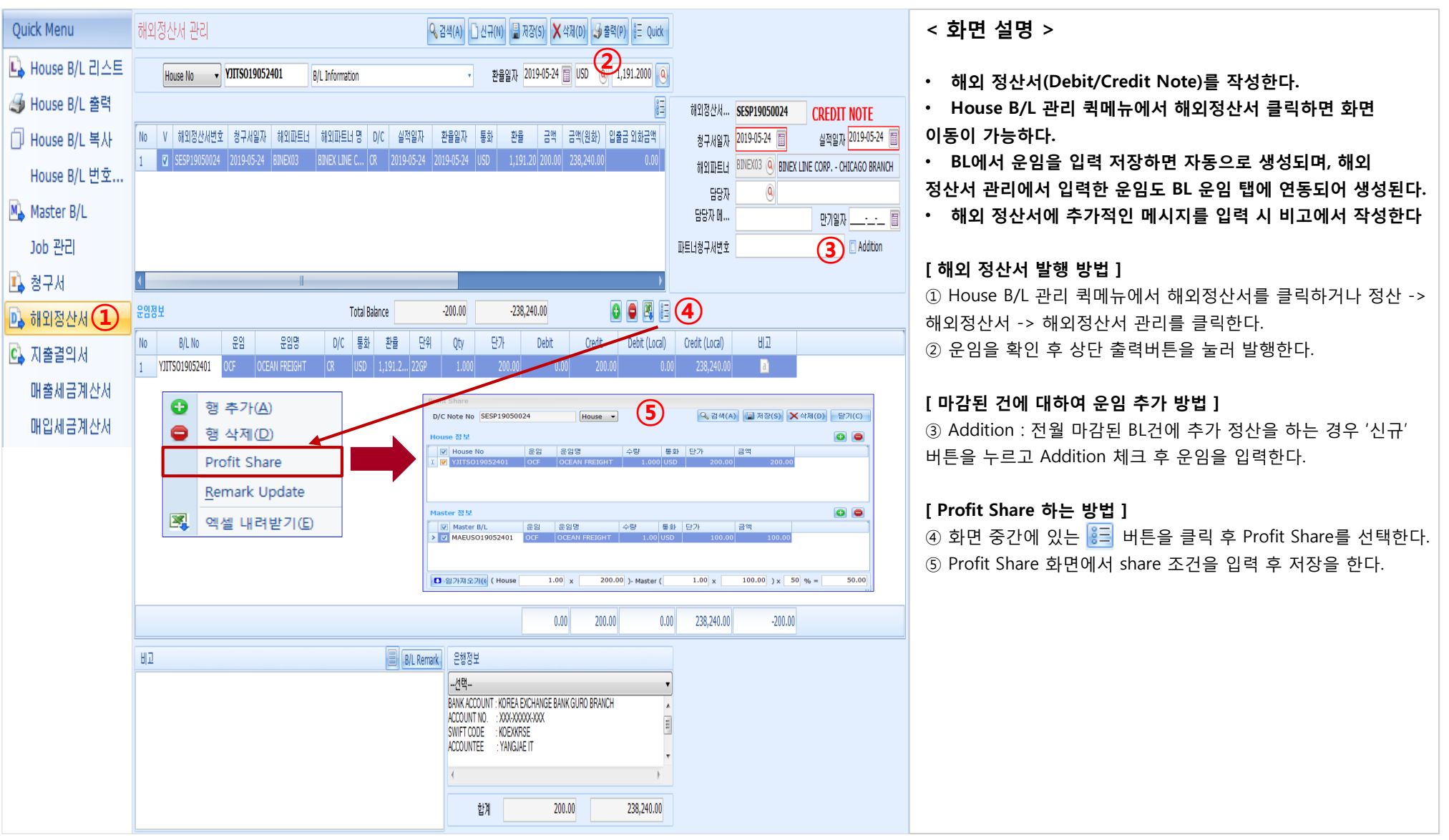

YjiT

양재아이티(주

# 해운 - Document 출력

#### 해운 -> 기타 -> 해운 NOTICE

| Sea Notice Management                                                                                                    | x                                                                                                    | < 화면 설명 >                                                                                                    |
|----------------------------------------------------------------------------------------------------|----------------------------------------------------------------------------------------------------|----------------------------------------------------------------------------------------------------|
| Sea Notice Management                                                                                                    | ① Notice Type : 업무에 필요 한 각 종 Notice를 선택한다.                                                                                                    |                                                                                                    |
| Notice Type Shipping Advice                                                                                                    | ② 참조번호 : HB/L 화면의 마우스 오른쪽 클릭 시 나타나는<br>서브메뉴를 통하여 화면을 열었을 경우 HB/L번호가 자동으로<br>표시되다 지적 HB/L번호를 입력 하여 에터를 쳐도 되다                                                                                                    |                                                                                                    |
| Print History ③         프린트/송신 일자         출력자           1         Shipping Advice         2019-03-25 17:55:16         ELVIS [ELV           2         Shipping Advice         2019-03-25 17:55:07         ELVIS [ELV | 거래처 정보       ④         Customer       0000136 ④       BINEX LINE CORP.         PIC/Email       01 ④       SUNNY HONG         전화번호       13345320001       팩스         비고       ●       MRN         B/L Remark Load       ▲ | 표시된다. 직접 HB/L번호를 입력 하여 엔터를 쳐도 된다.<br>③ Print History : 해당건에 대하여 출력한 내역을 조회할수 있다.<br>④ 거래처정보<br>Customer : HB/L에 입력 한 거래처정보가 표시된다.<br>PIC/Email : HB/L에 입력 한 담당자 정보가 표시된다. 직접<br>입력 가능 하다.<br>TEL/FAX : 담당자의 TEL/FAX정보를 입력한다.<br>비고 : 출력하고자 하는 Message Code를 선택하거나 직접<br>비고사항을 입력 할 수 있다.<br>B/L Remark Load : HB/L의 Marks & Description탭의 "BL<br>Remark"에 입력 한 비고사항이 출력된다. |
| < •                                                                                                    | V                                                                                                    |                                                                                                    |

YjiT

양재아이티(주)

# 실적 - 기간별 실적 출력

[실적 – Daily Performance List]

| 리 오의 하다                                                                                |
|----------------------------------------------------------------------------------------|
| 르 조히 하다                                                                                |
| 모 고외 한다.<br>마우스를 클릭하여 엑셀파일로<br>의 편의대로 Grouping할 수 있다.<br>으스를 클릭하여 House BL / Master BL |
|                                                                                        |
|                                                                                        |
|                                                                                        |
|                                                                                        |
|                                                                                        |
|                                                                                        |
|                                                                                        |
|                                                                                        |
|                                                                                        |
|                                                                                        |
|                                                                                        |
|                                                                                        |
|                                                                                        |
|                                                                                        |
|                                                                                        |
|                                                                                        |
|                                                                                        |
|                                                                                        |
|                                                                                        |
|                                                                                        |

V - 1 - 34

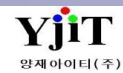

# 실적 - 그룹별 실적 조회 1

#### [실적 -> 기타실적 -> Summary List ]

| Group Informat                           | tion                                          | Summary List               | x                         |              |                     |                    |                        |                                     |              |                        |             |                     |                                          |              |                 | < 화면 설명 >                                                                                                    |
|------------------------------------------|-----------------------------------------------|----------------------------|---------------------------|--------------|---------------------|--------------------|------------------------|-------------------------------------|--------------|------------------------|-------------|---------------------|------------------------------------------|--------------|-----------------|----------------------------------------------------------------------------------------------------|
| 물동량                                      |                                               | Summary                    | List                      |              |                     |                    |                        |                                     |              |                        |             |                     | 💊 검색(                                    | 4)           |                 | • 인자변 신저은 그르볃ㄹ 오셔은 즈고 조히하다 - ①                                                                                          |
| 월월 설△<br>▶ Summary<br>기간별 실<br>Monthly ( | 님<br>/ List<br>실적<br>Chart List<br>ance Chart | 사업장코드<br>ETD/ETA •<br>영업사원 | YJLITE - KR<br>2019-04-01 | ~ 2019-04-3  | ▼<br>30 🗐 FC<br>⋏\₽ | 1/LCL선택-<br>김유형선택- | - <b>V</b>             | 서비스 <mark>-선택-</mark><br>담당자<br>거래처 | • /          | !택 ▼                   |             | Invoic              | re (Y/N) <mark>선택</mark><br>부서<br>물동량 제외 | •            |                 | <ul> <li>그룹별로 조회된 자료를 detail 로 조회할 수 있다 ②</li> <li>월별 profit을 조회할수 있다 ③</li> <li>조회한 자료를 오른쪽 마우스를 클릭하여 엑셀파일로</li> </ul> |
| Performa                                 | ance Group List                               | Group1*                    | * 청구처 ·                   | GroSele      | d •                 | GroSelec           | t •                    | Gro <mark>Select-</mark>            | - • G        | ro <mark>Select</mark> | <b>v</b>    | Gro <mark></mark> S | elect 🔻                                  |              |                 | 다운받을 수 있다.<br>• 조회하 자료를 내용자의 편이대로 Grouping한 수 있다                                                                        |
|                                          | (1                                            | Group Total                | B/L Detail Month          | y Total      |                     |                    |                        |                                     |              |                        |             |                     |                                          |              |                 | · 오외한 자료를 자승자의 전의대도 Glouping할 두 났다.                                                                                     |
|                                          |                                               | 거래처                        | ▲ 명                       | Weight       | H.Count C           | C/Weight           | M.Count Cl             | IM R TON                            | 20 40        | 40HQ TE                | EU Local Se | eling               | Debit Note Amt                           | Local Buying | Credit Note Amt |                                                                                                    |
|                                          |                                               | >                          |                           | 0.00         | 1                   | 0.00               | 0                      | ).00 0.00                           | 1 0          | 0                      | 1           | 0.00                | 0.00                                     | 0.00         | 0.0             |                                                                                                    |
|                                          |                                               | 0000012                    | 티익스프레스                    | 15,100.00    | 4                   | 0.00               | 1 3                    | 3.00 38.00                          | 20           | 0                      | 2           | 0.00                | 0.00                                     | 417,000.00   | 0.0             |                                                                                                    |
|                                          |                                               | 0000022                    | 제이와이 로지스                  | 120.00       | 1                   | 120.00             | 1                      | ).72 120.00                         | 0 0          | 0                      | 0 31,312,4  | 400.00              | 0.00                                     | 7,545,000.00 | 15,487,200.0    |                                                                                                    |
|                                          |                                               | 0000044                    | 북방해운                      | 1,953.50     | 21                  | 1,603.50           | 9 1                    | 5.58 1,611.70                       | 1 0          | 0                      | 1 2,122,6   | 606.00              | 11,121,500.00                            | 833,198.00   | 8,357,441.0     |                                                                                                    |
| Course Total                             | D/L Datail Haath                              | YIIT                       | PERIORIELLEST             | 12 500 00    | 4                   | 0.00               | 2 50                   | 60 504.60                           | 2 0          | 0                      | 2 967.4     | 460.00              | 0.00                                     | 934 730 00   | 2 542 602 0     |                                                                                                    |
| Group Total                              |                                               | niy Total                  |                           |              |                     |                    |                        |                                     |              |                        |             |                     |                                          |              |                 |                                                                                                    |
| 거래처 🔺                                    |                                               |                            | House No                  | М            | aster No            | S                  | /R No                  | ETD                                 | ETA          |                        | Weight      | C/                  | Weight                                   | CBM          | R/TON           |                                                                                                    |
| >                                        |                                               |                            | FGHGK00001                |              |                     |                    |                        | 2019-04-24                          | 4 2019-04-3  | 30                     | 0.0         | 0                   | 0.00                                     | 0.00         | 0               |                                                                                                    |
| _                                        |                                               |                            | MS365MAABUS20             | 018 MS365    | MAABUS201           | 18 SRSI190         | 40003                  | 2019-04-0                           | 1 2019-04-2  | 27                     | 15,000.0    | 0                   | 0.00                                     | 18.00        | 18              |                                                                                                    |
| - 0000012                                | 티익스프레스                                        |                            | YJSHKG19040002            | 2            |                     |                    |                        | 2019-04-20                          | 2019-04-7    | 27                     | 0.0         | 0                   | 0.00                                     | 0.00         | 0               |                                                                                                    |
| —                                        |                                               |                            | VITSI10042501             | 9            |                     |                    |                        | 2019-04-2                           | 2019-04-7    | 20                     | 100.0       | 0                   | 0.00                                     | 20.00        | 20              |                                                                                                    |
| 0000022                                  | 제미안이 로지스                                      |                            | YITA018121801             | 98818        | 121801              | ARSE18             | 20010                  | 2019-04-0                           | 2019-04-0    | 13                     | 120.0       | 0                   | 120.00                                   | 0.72         | 120             |                                                                                                    |
|                                          |                                               |                            | 18019041001               | 18019        | 041001              | ARSE19             | 040001                 | 2019-04-1                           | 2019-04-     | 11                     | 0.0         | 0                   | 0.00                                     | 0.00         | 0               |                                                                                                    |
| Group Total R/L Dr                       | otal Nonthly Total                            |                            | V1A10040001               | 10010        | 141701              | ABCE10             | 40007                  | 2010-04-1                           | 7 2010 04    | 17                     | 1 400 0     | 0                   | 1 400 00                                 | 0.20         | 1 400           |                                                                                                    |
| Monthly                                  |                                               |                            |                           | Jan          |                     |                    | Feb                    |                                     |              | Mar                    |             |                     |                                          | Apr          |                 |                                                                                                    |
| 청구처 명                                    |                                               | M.Cnt H.Cnt                | TEU/RTON H.Cnt            | R/Ton Sales  | Profit TE           | U/RTON H.Cnt       | R/Ton                  | Sales Profit 1                      | EU/RTON H.Cn | t R/Ton                | A Sales     | Profit              | TEU/RTON H.Cnt                           | R/Ton        | Sales Profit    |                                                                                                    |
| 0000104 ASL<br>0000023 20                | H LEGEND<br>H트랜스 (주)                          | 3 3                        | 0 2                       | 500.000 190, | 39,84               | 0                  | 1 0.000 8              | 0.00 0.00                           | 0            | 0 0.0                  | 00 0.00     | 0.00                | 0                                        | 0 0.000      | 0.00 0          |                                                                                                    |
| 0000017 커스<br>0000150 파인                 | 스터머 물류주식회사 (CO)<br>인테크닉스(주)                   | 1 1                        | 1 1<br>0 0                | 0.000 0.0    | 0.00 0.00           | 0                  | 0 0.000                | 0.00 0.00                           | 0            | 0 0.0                  | 00 0.00     | 0.00                | 0                                        | 0 0.000      | 0.00 0          |                                                                                                    |
| MAX G-M                                  | IAX CO.,LTD.                                  | 4 4                        | 0 0                       | 0.000 0.0    | 0.00                | 1                  | 4 135.691              | ,02 979,5                           | 0            | 0 0.0                  | 00 0.00     | 0.00                | 0                                        | 0 0.000      | 0.00 0          |                                                                                                    |
| 0000021 014<br>0000157 JS I              | 4스해준양공<br>INTERNATIONAL LOGIS                 | 1 1                        | 0 0                       | 0.000 0.0    | 0.00                | 0                  | 1 11.897               | 96, (209,                           | 0            | 0 0.0                  | 00 0.00     | 0.00                | 0                                        | 0 0.000      | 0.00 0          |                                                                                                    |
| 0000037 JX N<br>0000022 JID              | NIPPON MINING AND ME<br>이와이 로지스               | 2 2                        | 0 0                       | 0.000 0.0    | 0.00 0.00           | 0                  | 2 510.000 :<br>0 0.000 | 81, 62,83<br>0.00 0.00              | 0            | 0 0.0                  | 00 0.00     | 0.00                | 0                                        | 0 0.000      | 0.00 0          |                                                                                                    |
| 0000014 KOM                              | NG KONG LEE LOGISTIC                          | 1 1                        | 0 0                       | 0.000 0.0    | 0.00                | 0                  | 0 0.000                | 0.00 0.00                           | 0            | 1 0.0                  | 00 0.00     | 0.00                | 0                                        | 0 0.000      | 0.00 0          |                                                                                                    |
| 00000116 LON<br>0000061 신영               | NG OTEN COMPANY LIM<br>경(주)                   | 4 4<br>1 1                 | 2 1                       | 16.200 0.0   | 0.00                | 1                  | 4 140.000 4<br>0 0.000 | 0.00 0.00                           | 0            | 0 0.0                  | 00 0.00     | 0.00                | 0                                        | 0 0.000      | 0.00 0          |                                                                                                    |
| 000000000000000000000000000000000000000  | H4EO(7)                                       | م ام                       |                           |              |                     |                    |                        | 0.0 /0 70                           |              |                        |             | 0.00                | 0                                        | 0 000        | 0.00            | 1                                                                                                    |

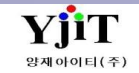

Copyright © YJIT All rights reserved.

# 실적 – 그룹별 실적 조회 2

#### [실적 -> Performance Group List]

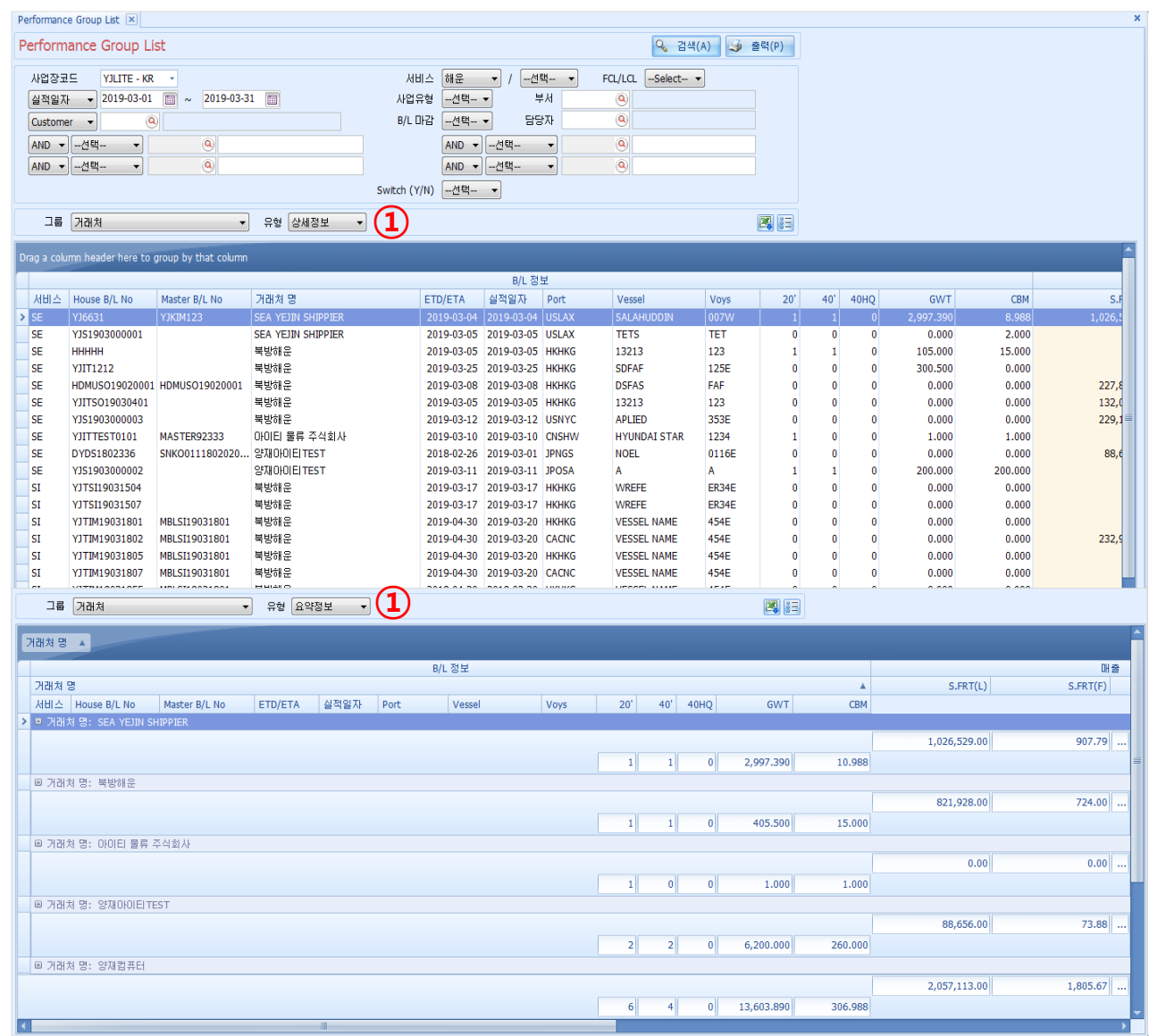

#### < 화면 설명 >

• 그룹별 실적을 옵션별로 조회/ 출력 한다.

• 조회한 자료를 오른쪽 마우스를 클릭하여 엑셀파일로 다운받을 수 있다.

- 조회한 자료를 사용자의 편의대로 Grouping할 수 있다.
- 유형에 따라 상세정보/ 요약정보로 조회 가능하다. ①

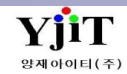

# 온라인 접수

#### 업무시 문의사항을 접수한다.

| 월 온라인 접수*                                                                                                    | [ 화면 설명 ]                                                                                                    |
|----------------------------------------------------------------------------------------------------|----------------------------------------------------------------------------------------------------|
| 온라인 접수 (신규(M) 및 검색(A) 초기화(C) 를 저장(S)<br>1<br>검색<br>사업장코드 YJLITE - KR · 요청일자 · 2019-11-18 圖 제목 ·                                                                                                    | <ul> <li>프로그램 사용 중 문의사항이 있는 경우, 화면 상단 온라인<br/>접수를 클릭하여 해당 화면에서 접수한다.</li> <li>내역 기재 후 저장시 실시간으로 지원을 받을 수 있다.</li> </ul>                                                                                                    |
| 지리상태       고객       입력자         2       고스토       비상연락과         10       제목       차리상태       요청일자         10       제목       차리상태       요청일자         11       11001111.00.000       대응       11522.7422         111111111111111111111111111111111111 | <ul> <li>② 검색 : 검색하고자 하는 항목을 입력한다.</li> <li>1-1 사업장코드 : 접수한 사업장코드를 선택한다.</li> <li>1-2 요청일자 : 검색하고자 하는 접수일자를 입력한다.</li> <li>1-3 제목 : 검색하고자 하는 제목을 입력한다.</li> <li>1-4 처리상태 : 검색하고자 하는 입력자를 입력한다.</li> <li>1-5 입력자 : 검색하고자 하는 입력자를 입력한다.</li> <li>2 리스트 : 상단 검색 조건에 대한 내역이 나온다.</li> <li>③ 정보 : 접수할 내역을 입력한다.</li> <li>3-1 담당자 : 접수하려는 담당자를 입력한다.</li> <li>3-2 전화번호 : 접수하는 담당자의 전화번호를 입력한다.</li> <li>3-3 이메일 : 접수하는 담당자의 메일 주소를 입력한다.</li> <li>3-4 업무구분 : 접수하려는 제목과 내용을 입력한다.</li> <li>3-6 첨부파일 : 화면이 필요한 경우, 파일 첨부를 한다.</li> </ul> |

**ҮјіТ** <sup>छत्रा</sup> का विक्र